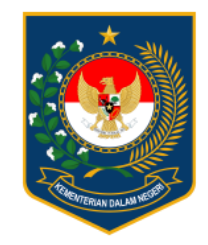

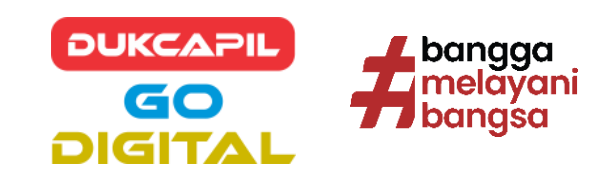

# UNDUH APLIKASI IKD DI **PLAYSTORE ATAU APPSTORE**

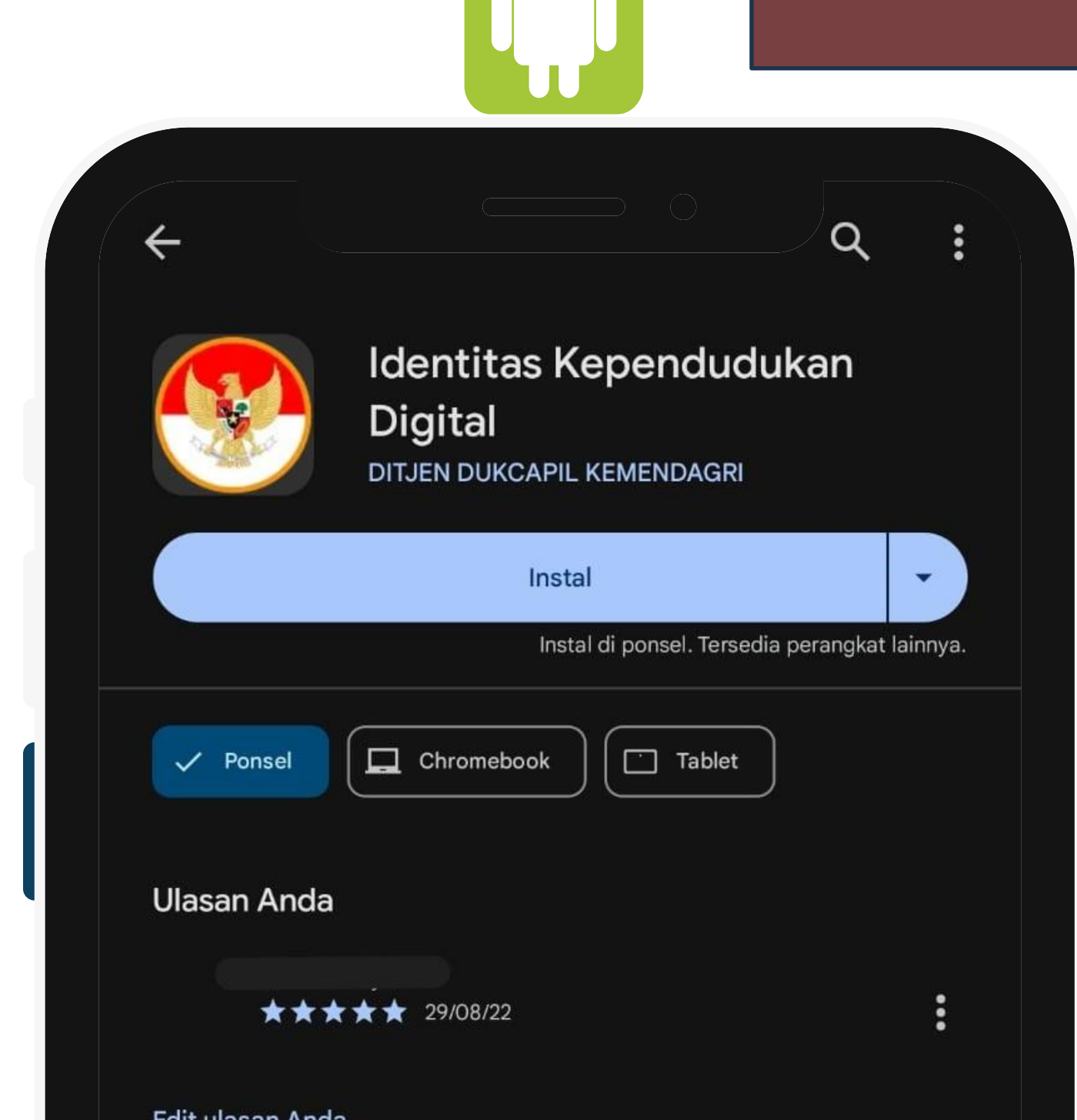

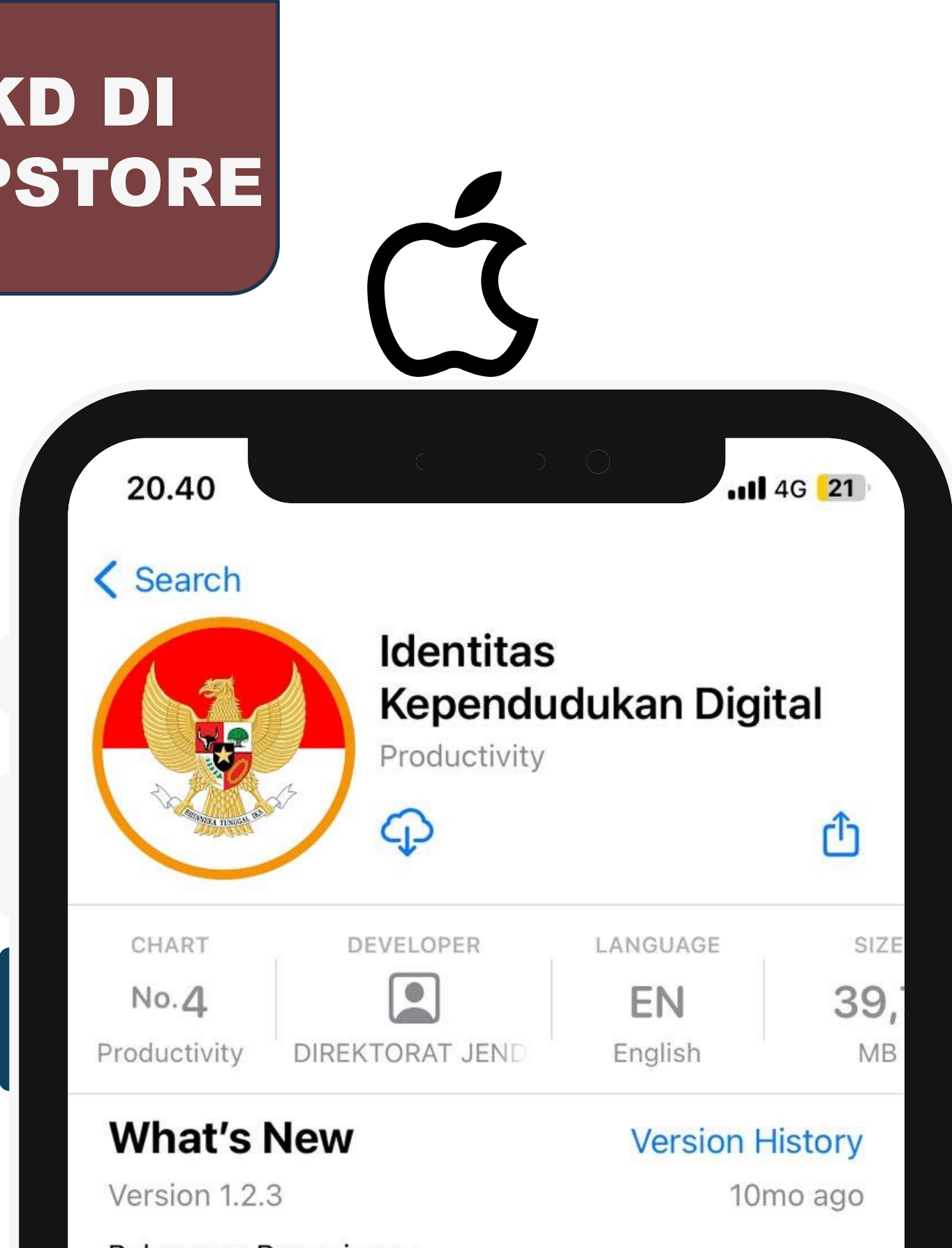

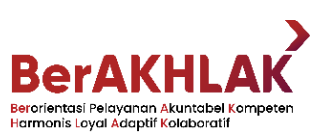

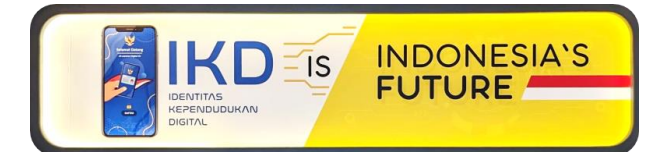

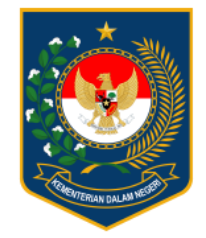

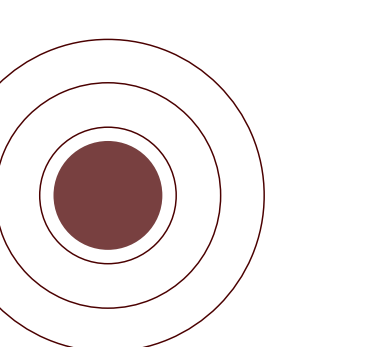

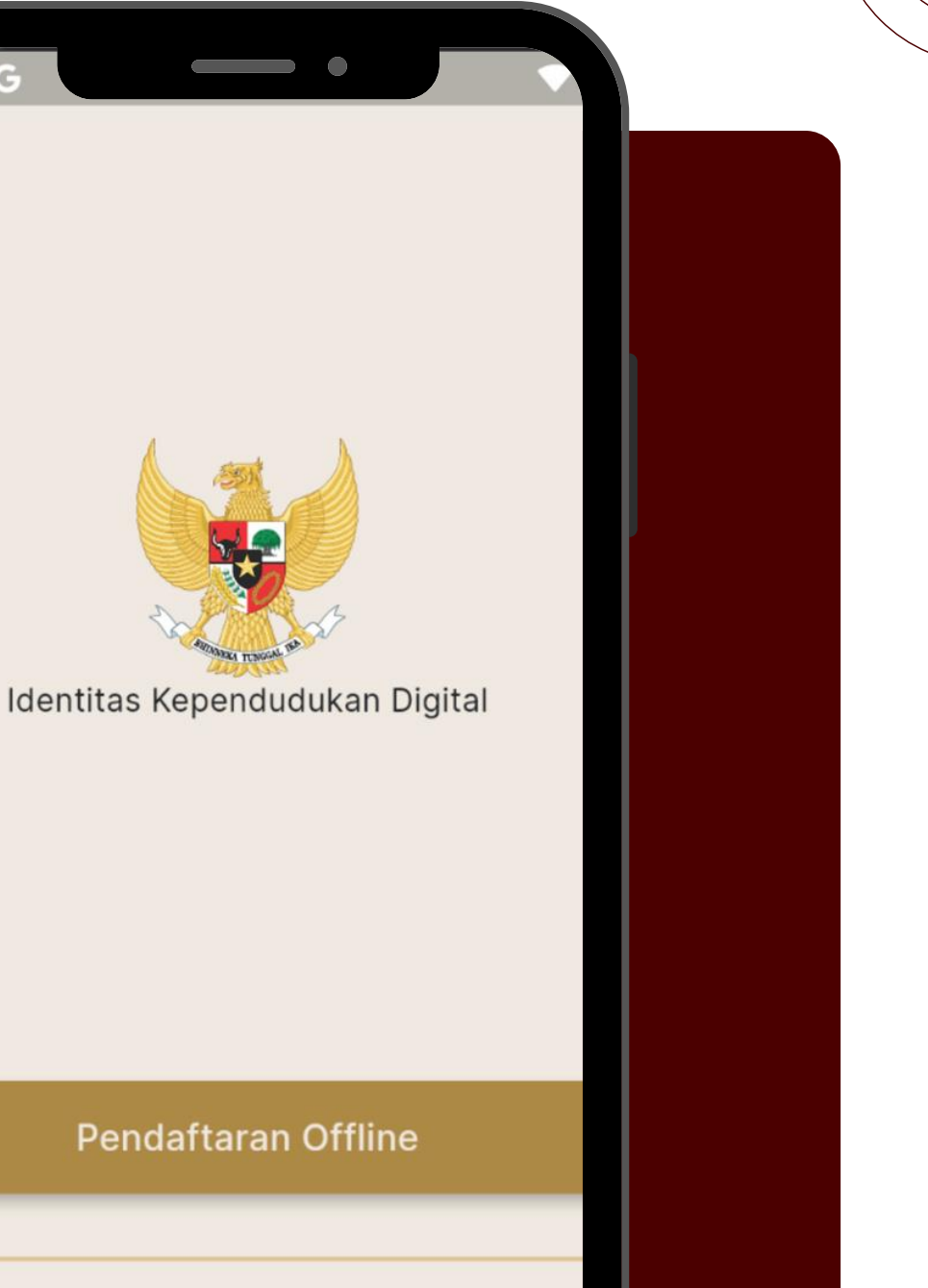

Telah Memiliki Akun

LANGKAH – LANGKAH PENDAFTARAN AKUN **IDENTITAS KEPENDUDKAN** DIGITAL

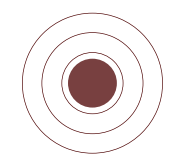

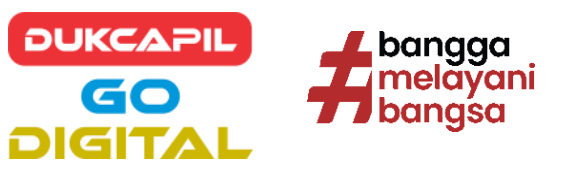

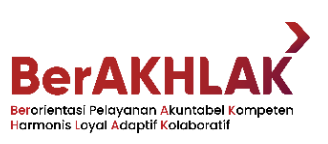

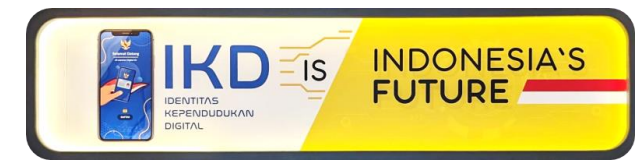

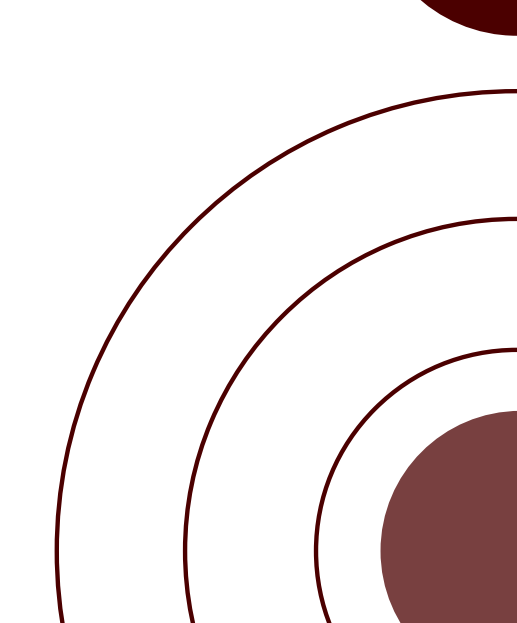

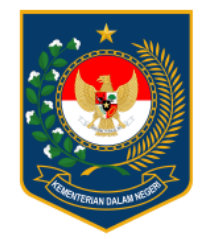

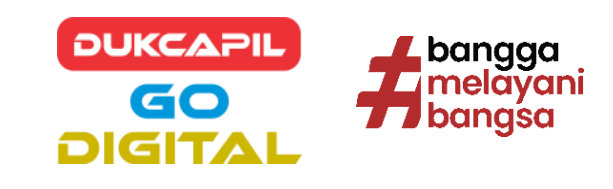

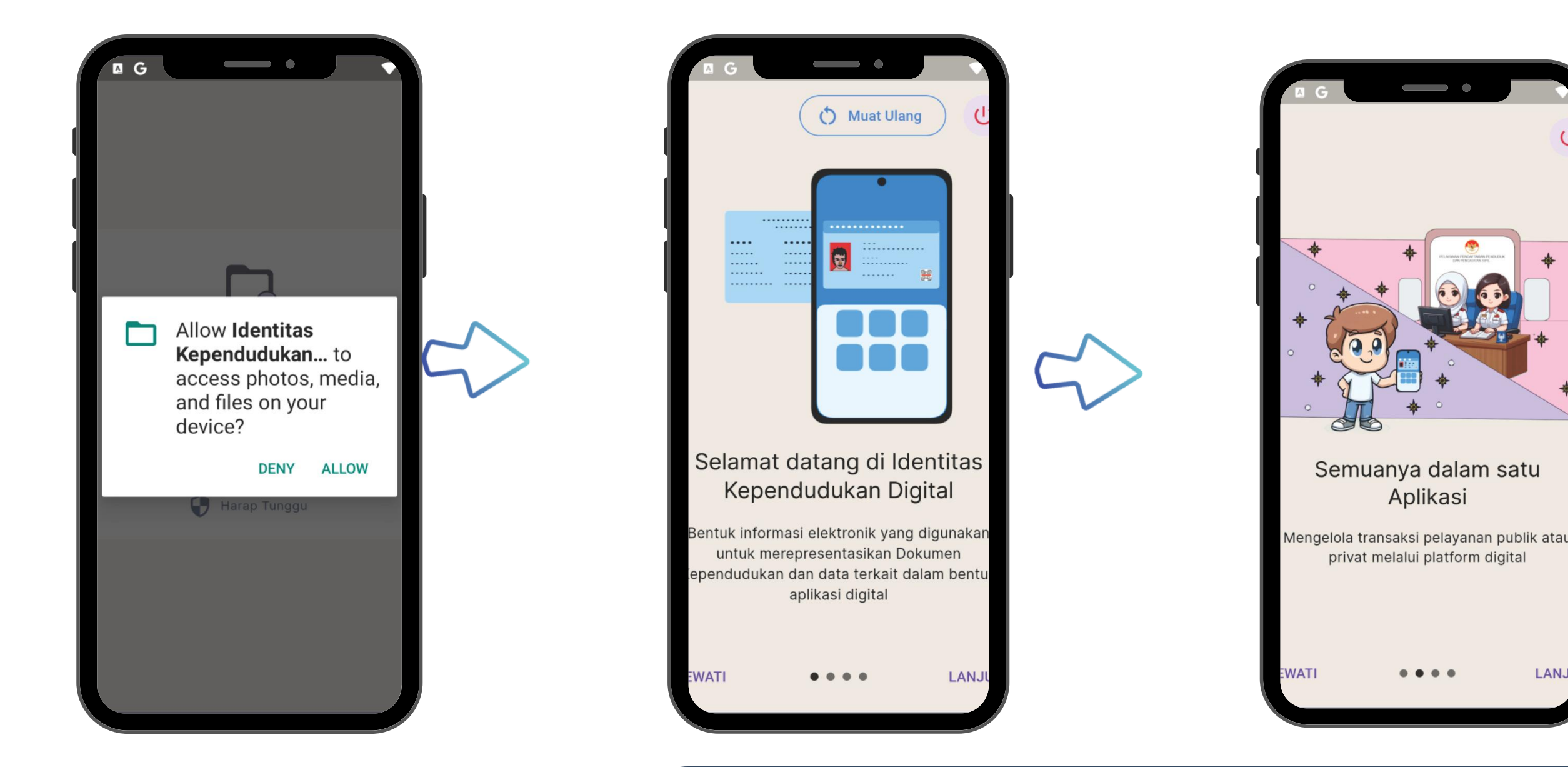

# **INFORMASI TENTANG APLIKASI IKD** (IDENTITAS KEPENDUDUKAN DIGITAL)

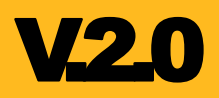

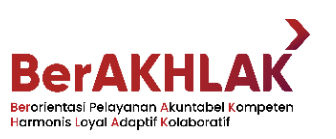

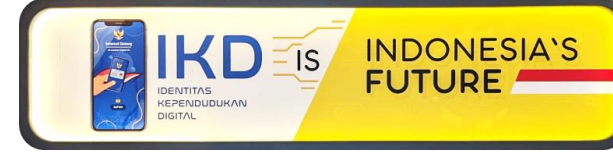

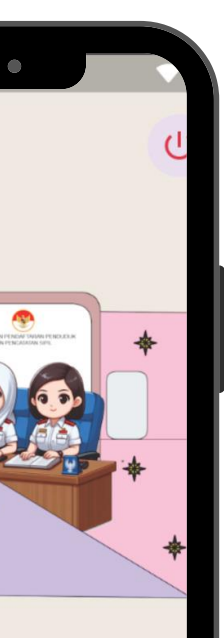

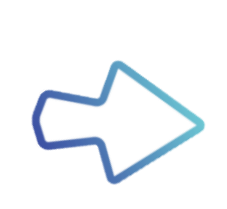

LANJ

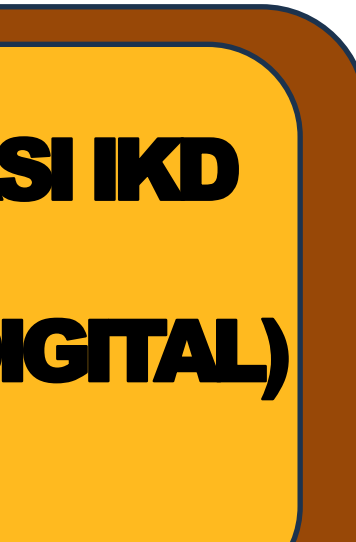

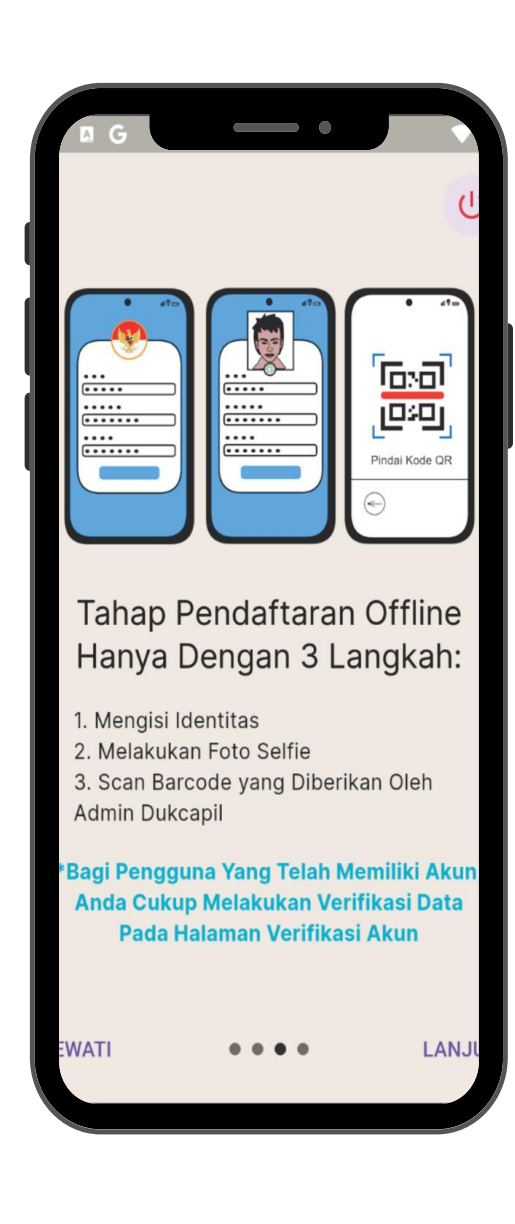

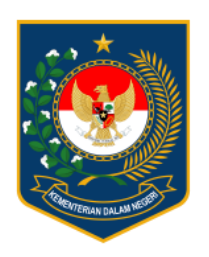

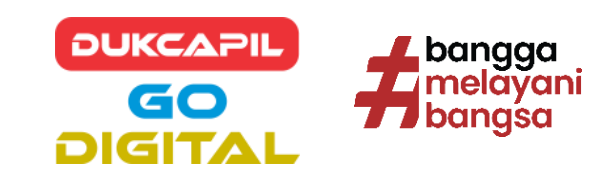

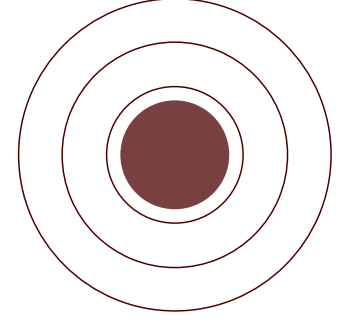

## ldentitas Kependuduka Digital

## Perjanjian Pengguna

ubahan materiel yang terjadi akan ditentuka s kebijakan **Kami** sendiri.

ngan terus mengakses atau menggunakan T**anan Kami** setelah perubahan tersebut laku, **Anda** setuju untuk terikat dengan entuan terbaru. Jika **Anda** tidak setuju deng ubahan ketentuan tersebut, seluruhnya atau agian, harap berhenti menggunakan **Layana** 

## Hubungi Kami

**Anda** memiliki pertanyaan tentang **entuan Penggunaan** ini, **Anda** dapat nghubungi **Kami**:

ngan mengunjungi halaman website **Kami** di nat https://dukcapil.kemendagri.go.id/

ngan mengirimkan surat elektronik kepada **ni** ke alamat infosiak@dukcapil.kemendagri.go.id

setuju untuk tunduk pada syarat penggunaan dan kebijakan privasi Identitas Kependudukan Digital

## Mendaftar

## PERJANJIAN PENGGUNAAN YANG HARUS DISETUJUI OLEH PEMOHON ATAU PENGGUNA IKD

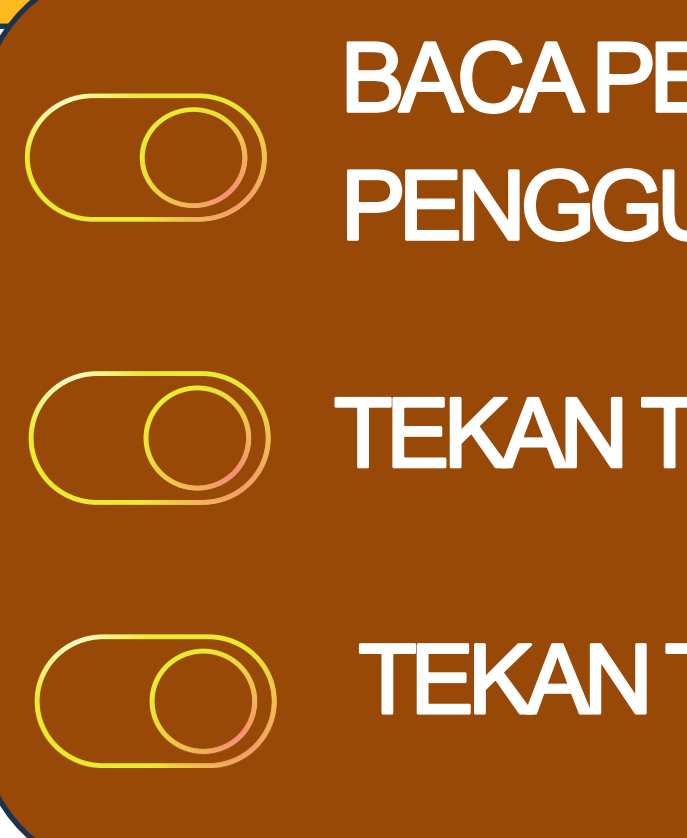

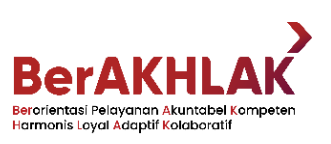

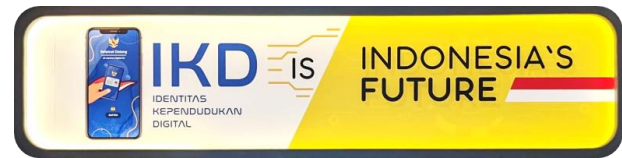

# BACA PERJANJIAN PENGGUNA SAMPAI AKHIR.

# TEKAN TOMBOL, SAYA SETUJU.

# TEKAN TOMBOL, MENDAFTAR.

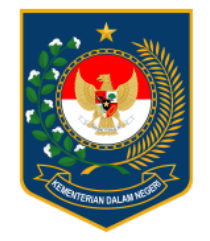

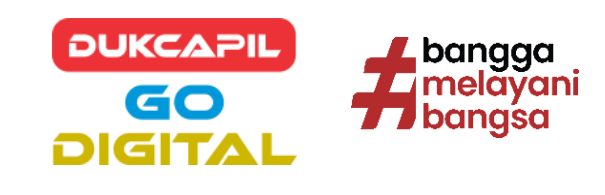

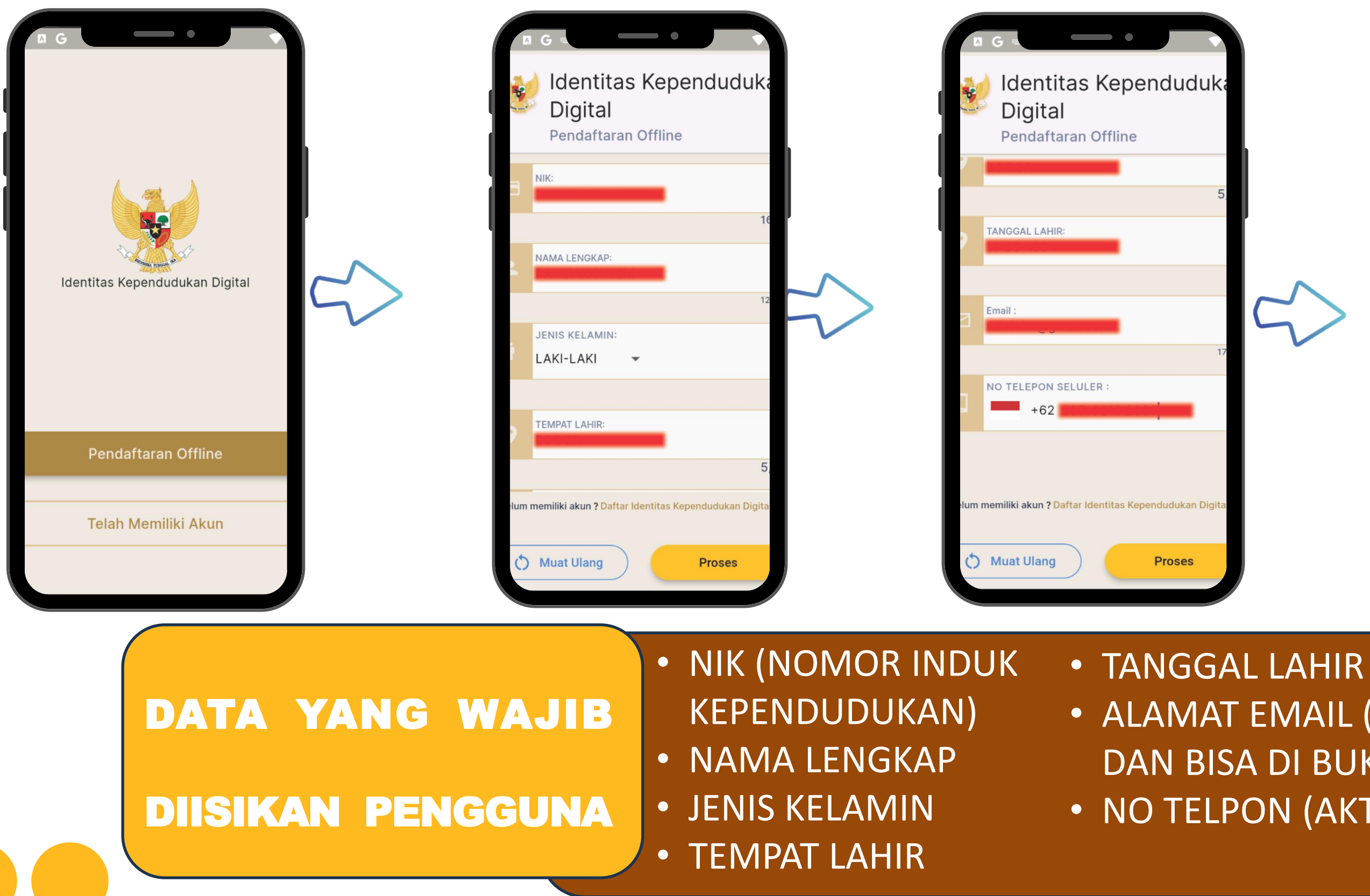

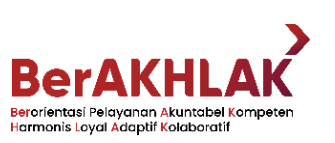

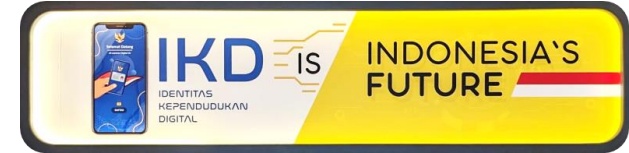

# ALAMAT EMAIL (AKTIF DAN BISA DI BUKA) • NO TELPON (AKTIF)

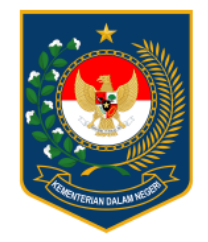

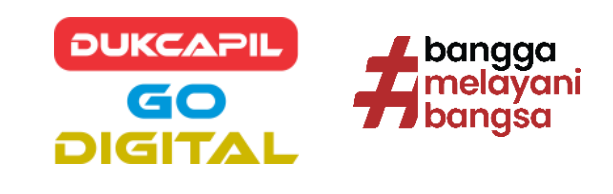

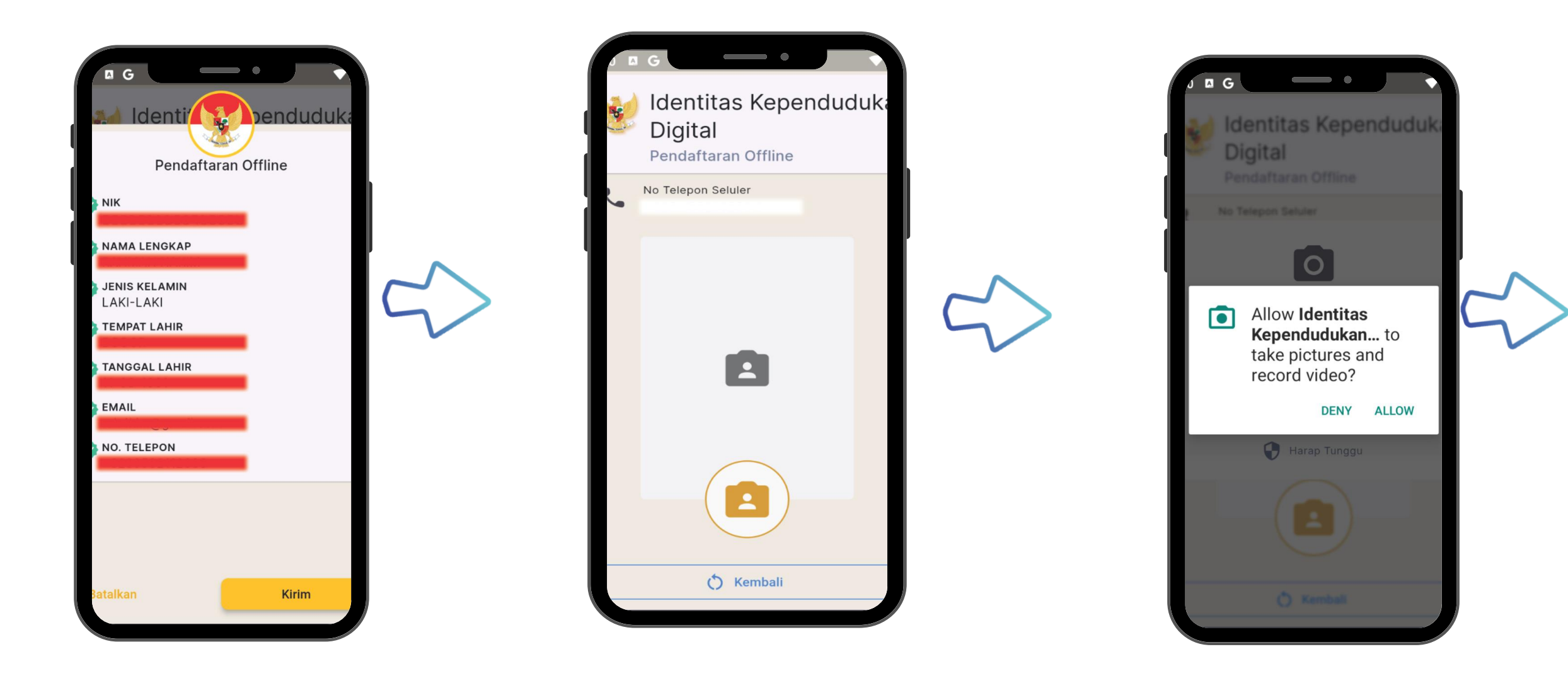

VERIFIKASI DATA 8 **SWAFOTO** 

- PEMOHON VERIFIKASI DATA YANG AKAN DIGUNAKAN / DIKIRIM
- PEMOHON MELAKUKAN SWAFOTO UNTUK VERIFIKASI **BIOMETRIK (WAJAH)**

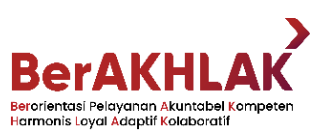

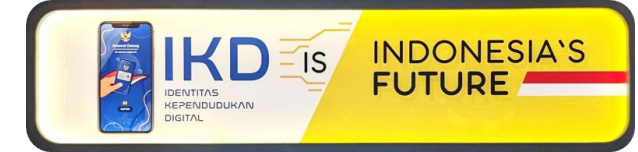

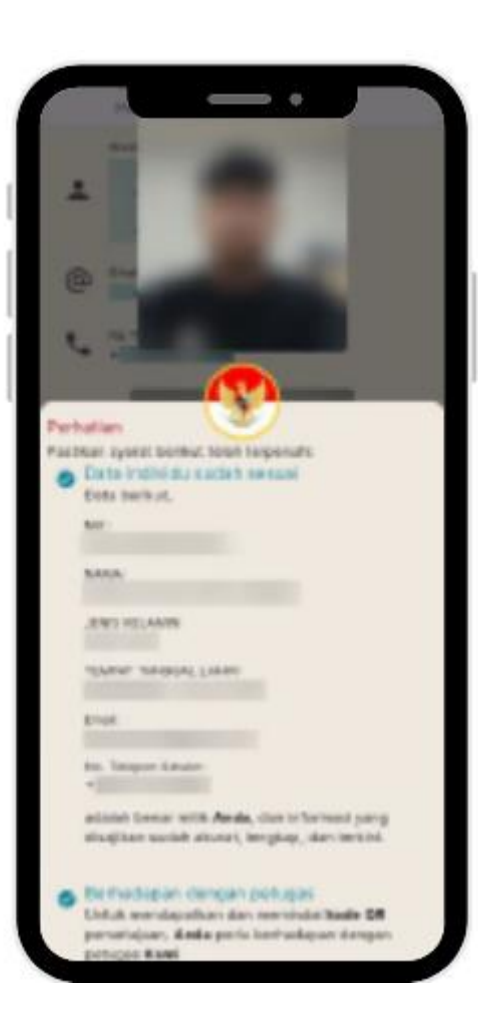

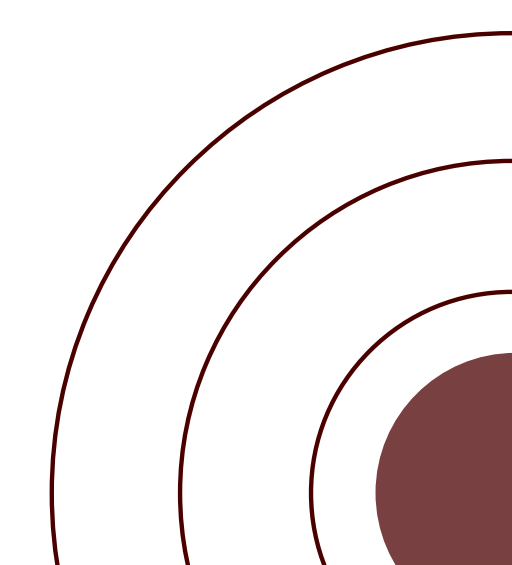

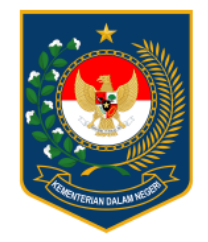

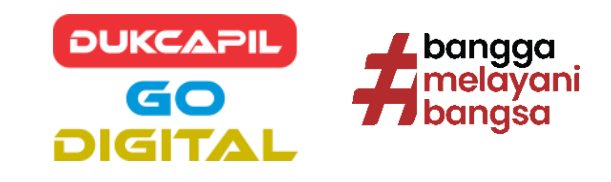

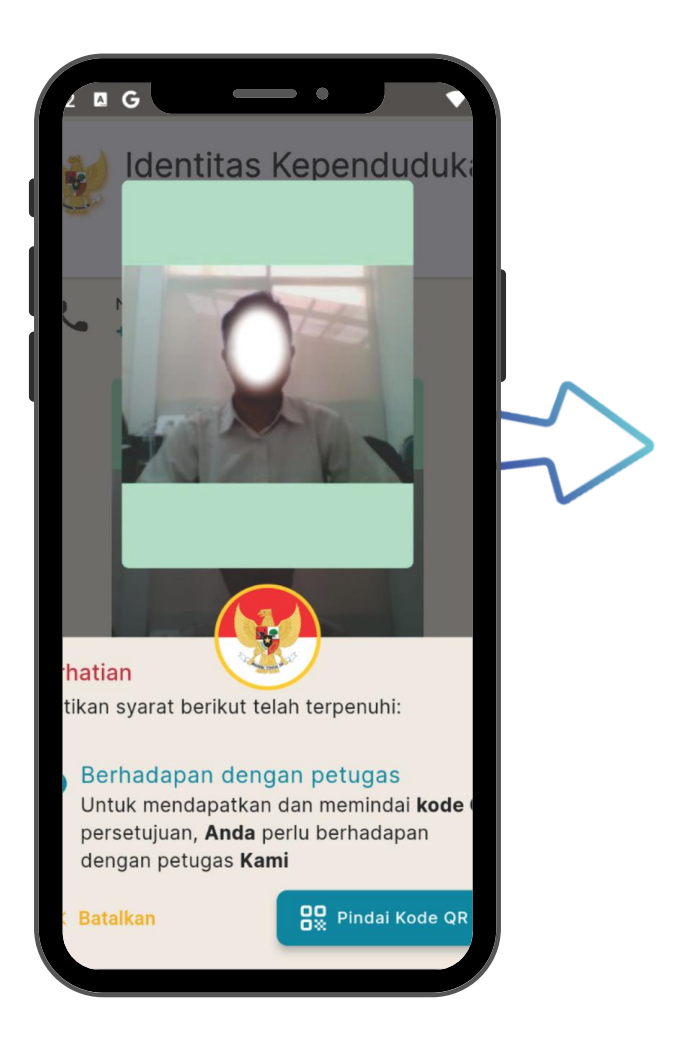

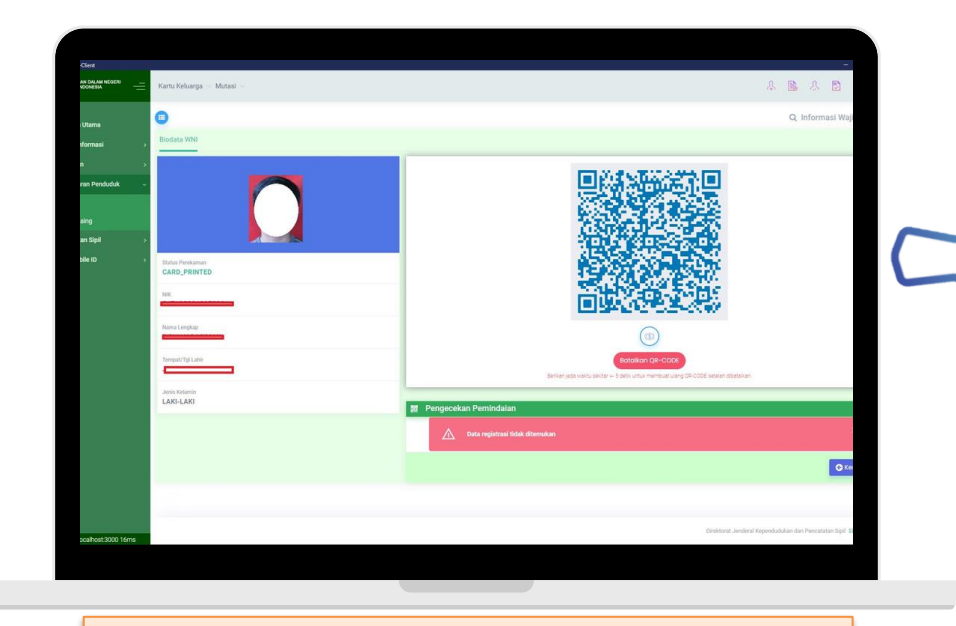

PINDAI BARCODE DIBANTU OLEH **PETUGAS DUKCAPIL** 

## PERSETUJUAN PETUGAS DUKCAPIL

- SETELAH MELAKUKAN SWAFOTO PENGGUNA MELAKUKAN PINDAI BARCODE YANG DIBANTU OLEH **PETUGAS DUKCAPIL**
- SETELAH PINDAI BARCODE BERHASIL, PEMOHON AKAN MENERIMA EMAIL BERISI LINK AKTIVASI DARI SIAK TERPUSAT.

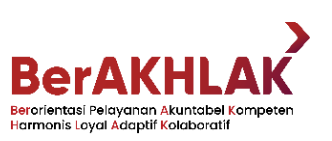

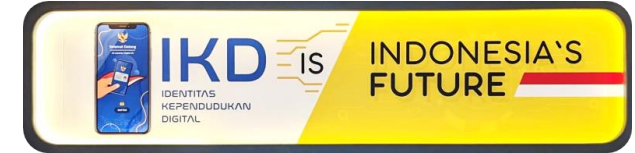

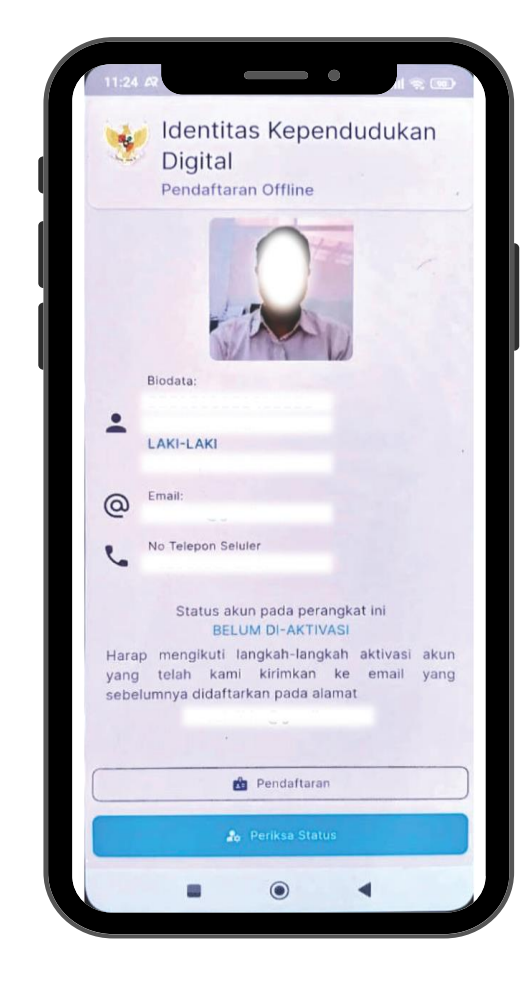

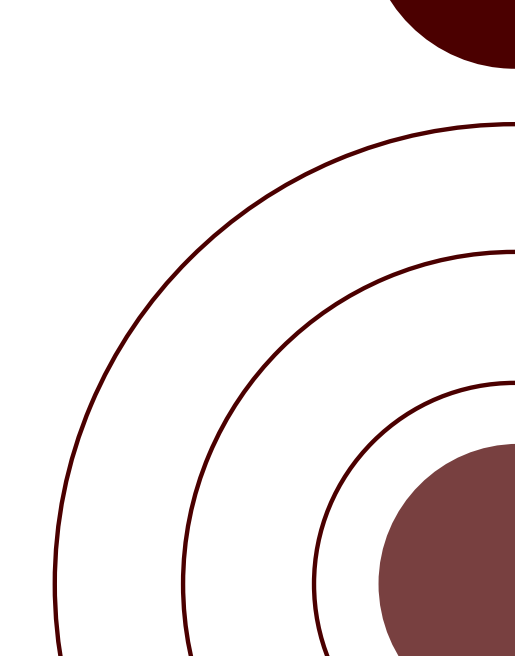

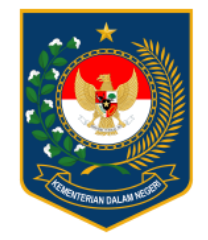

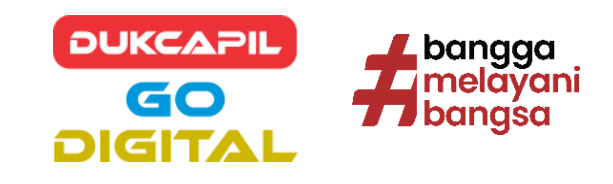

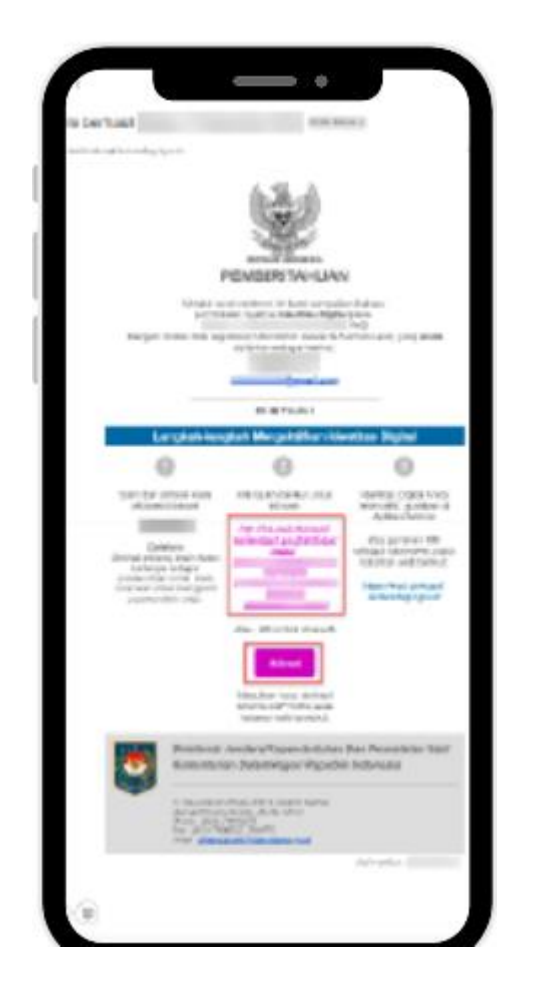

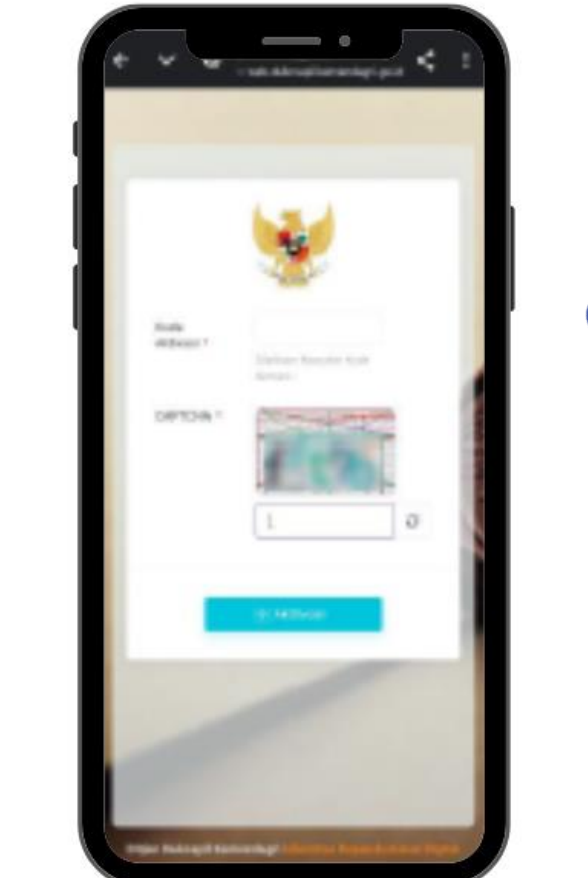

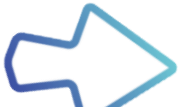

## PENGISIAN **KODE OTP**

- PENGGUNA AKAN MENERIMA EMAIL YANG BERISI PIN/OTP DAN LINK AKTIVASI.
- LAKUKAN PENGISIAN PIN/OTP PADA HALAMAN AKTIVASI DAN CAPTCHA.
- JIKA SUDAH ADA JENDELA NOTIF BERHASIL TEKAN TUTUP, DAN KEMBALI KE APLIKASI IKD

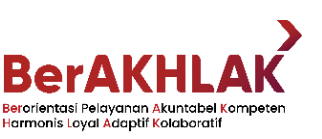

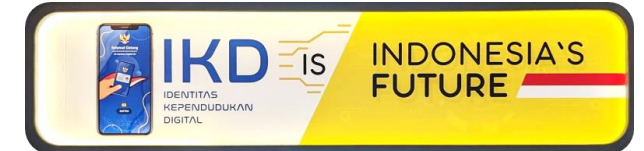

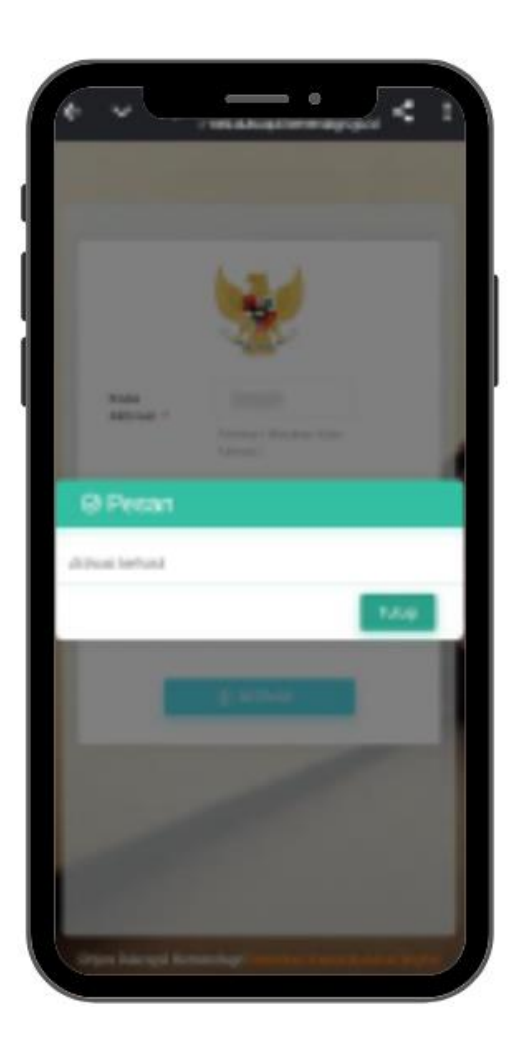

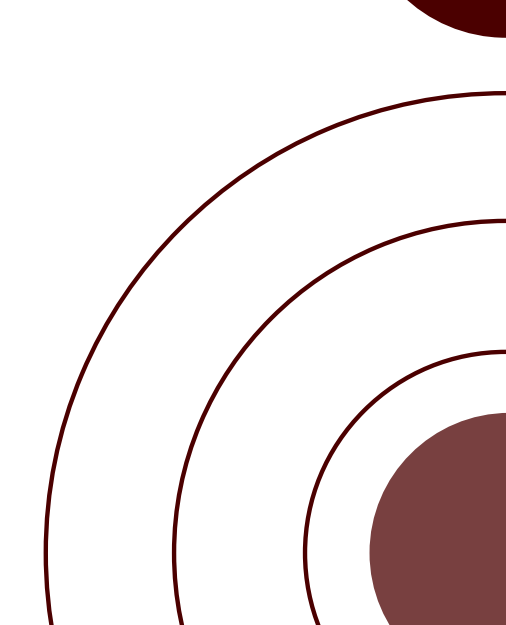

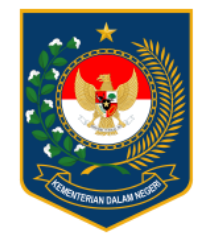

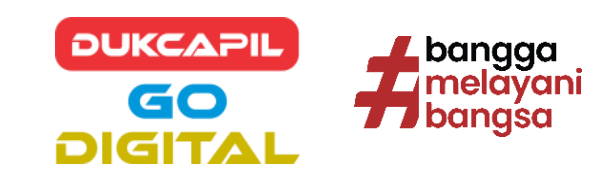

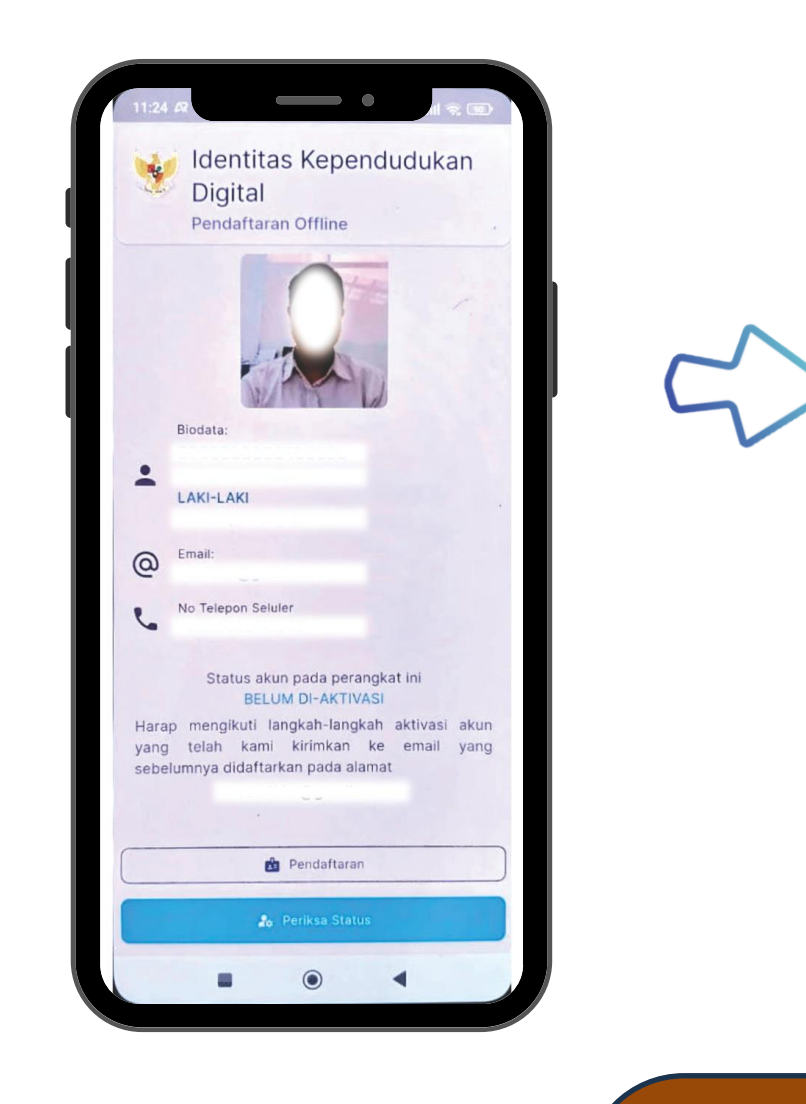

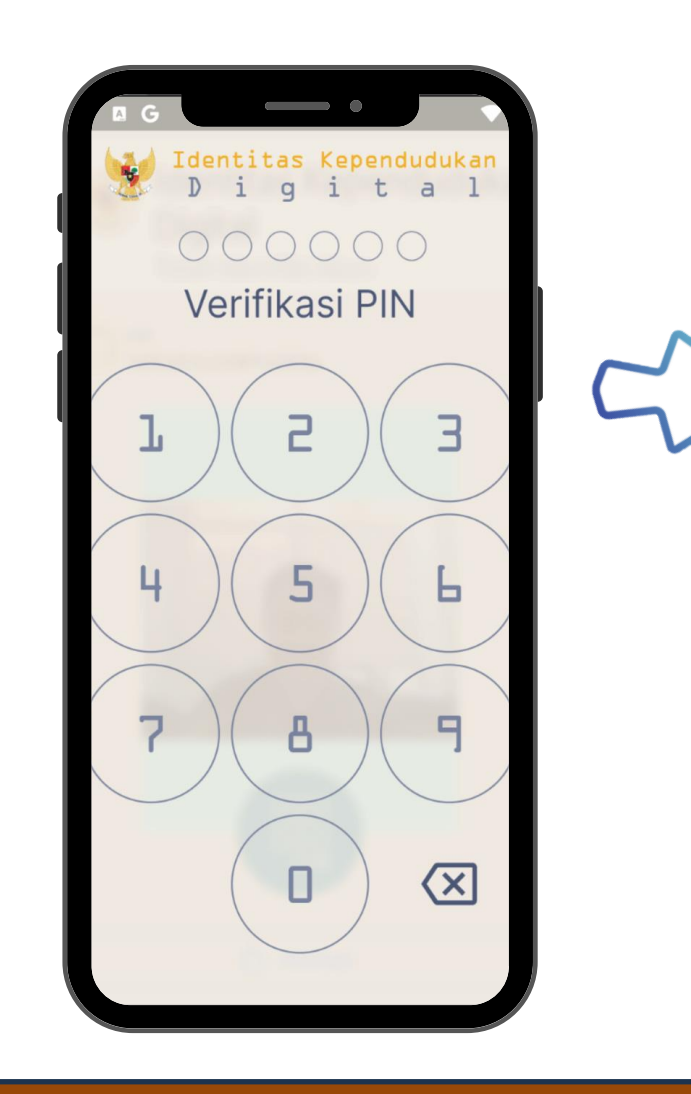

## **AKTIVASI** BERHASIL

- SETELAH MELAKUKAN AKTIVASI AKUN, BUKA KEMBALI APLIKASI IKD DAN TEKAN CEK STATUS.
- MAKA MUNCUL TAMPILAN MASUKAN PIN / KODE OTP.
- AKUN IKD BERHASIL DIAKTIVASI DAN BISA DIGUNAKAN.

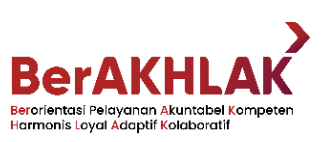

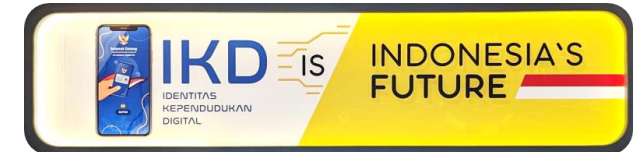

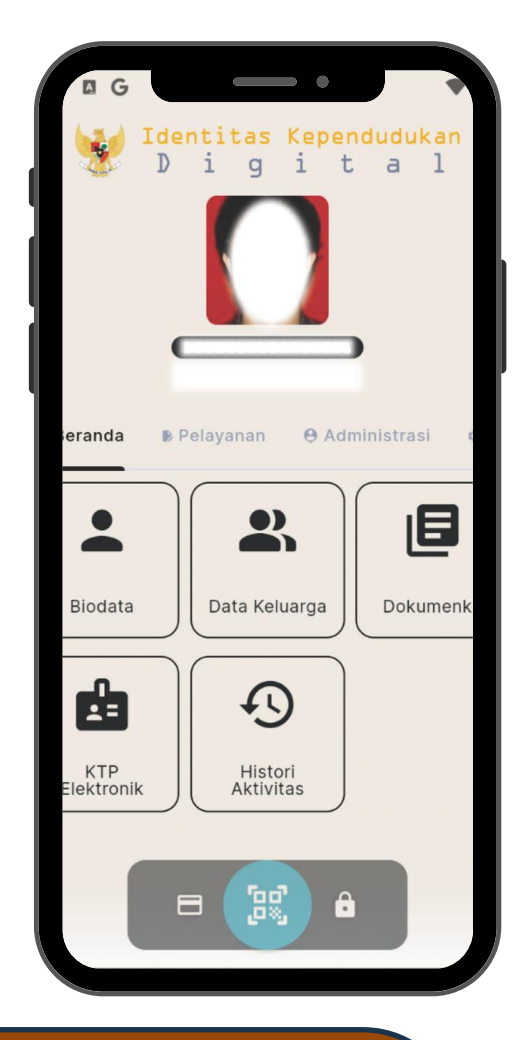

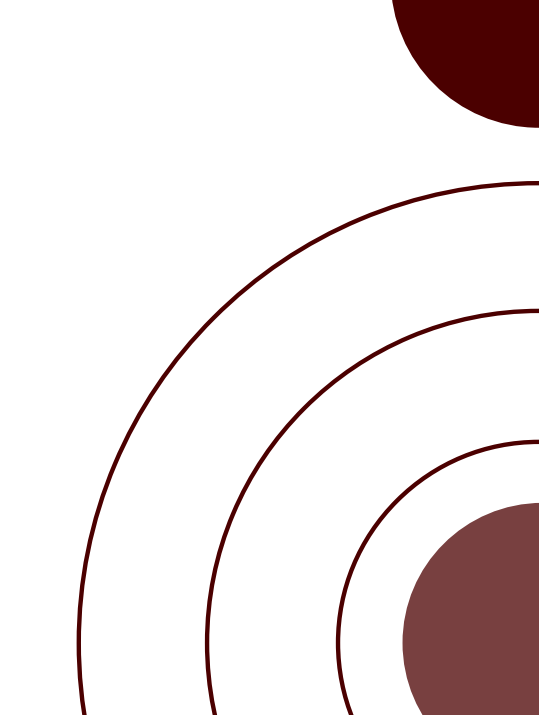

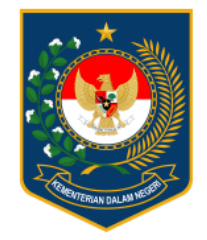

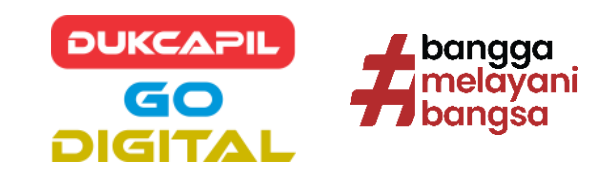

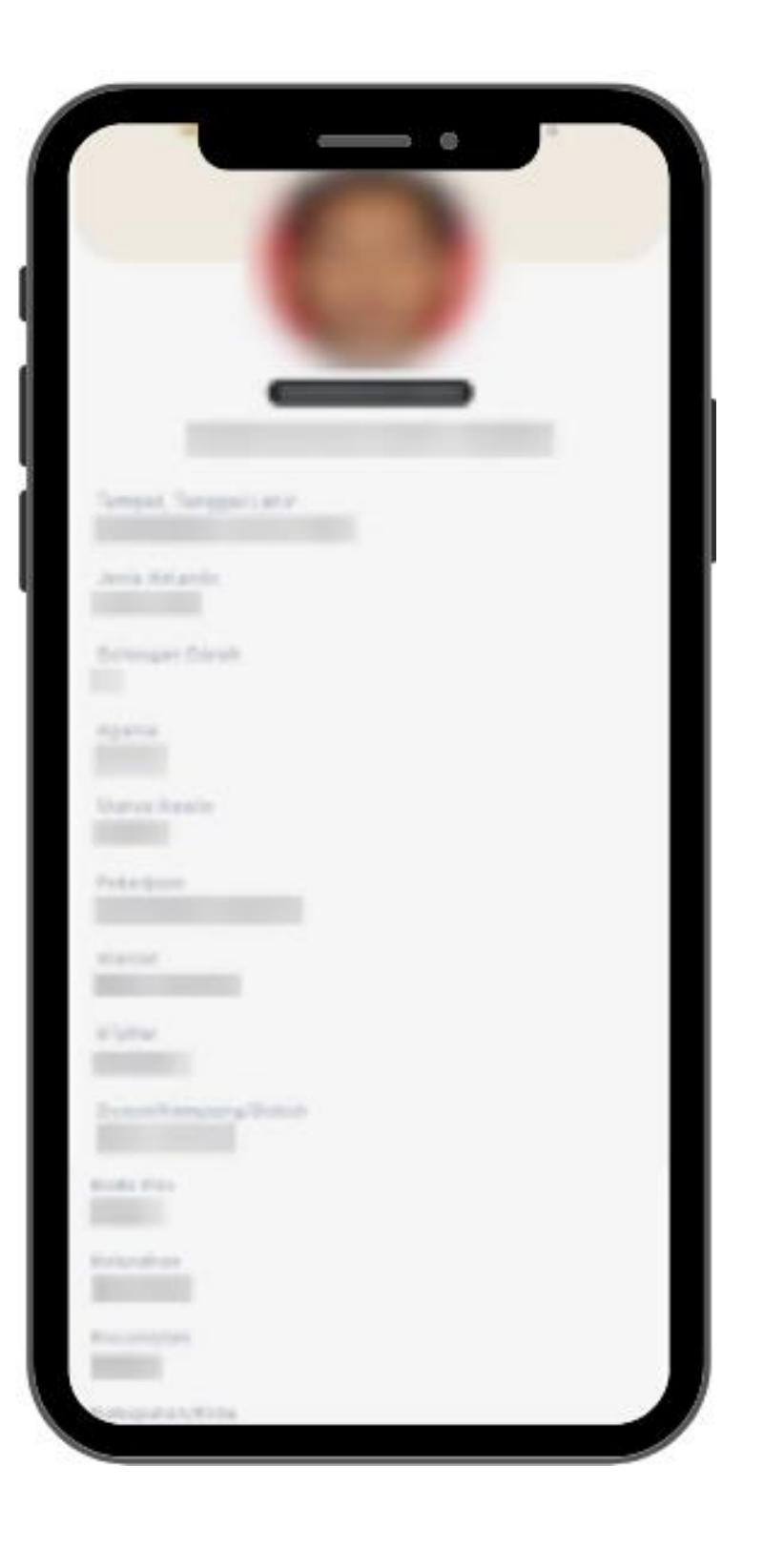

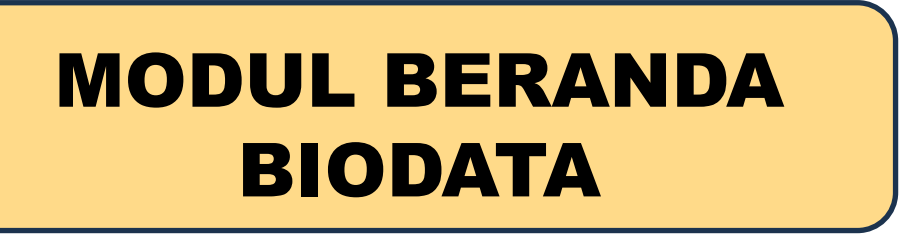

HALAMAN BIODATA 01. BIODATA PENDUDUK

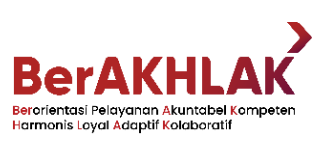

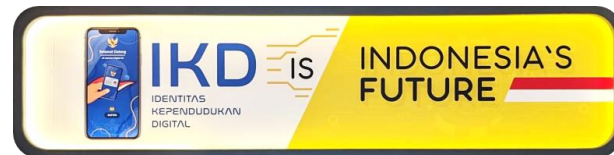

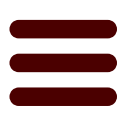

# **MENAMPILKAN IDENTITAS**

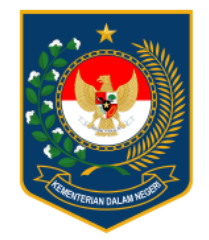

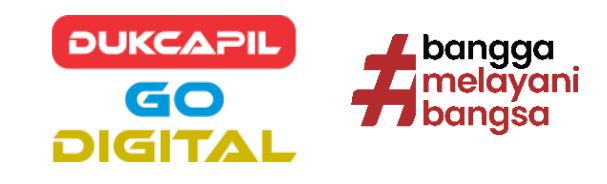

## **MODUL BERANDA DATA KELUARGA**

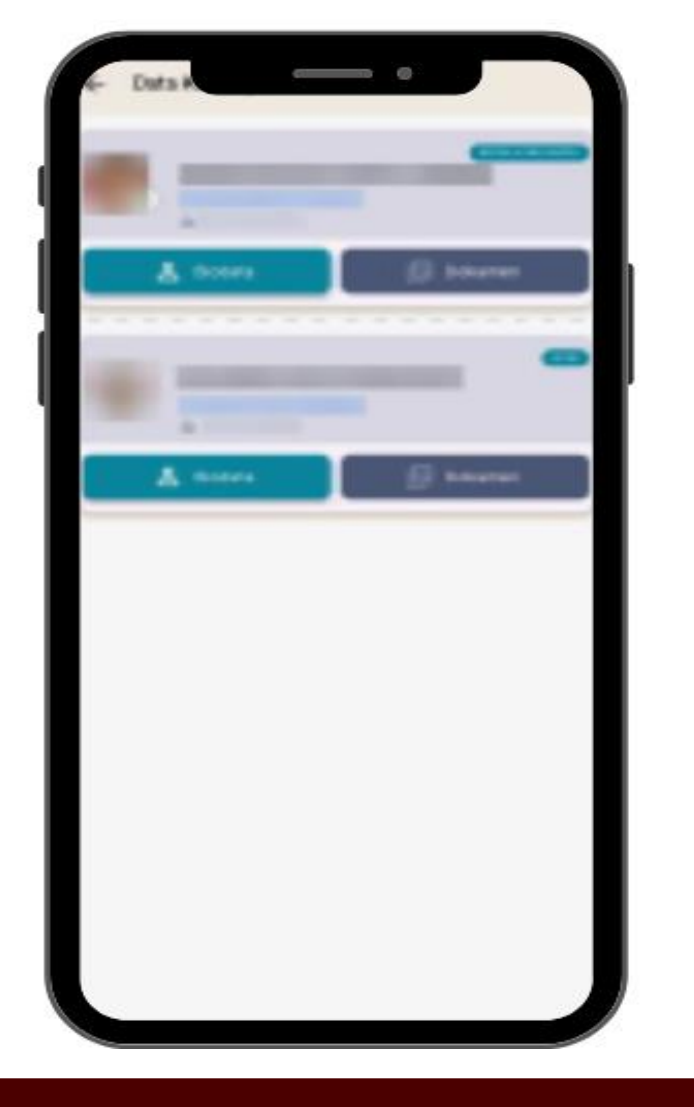

| f | Akto Kallahirah                                                                                                    |
|---|----------------------------------------------------------------------------------------------------|
| I |                                                                                                    |
|   | 3550740<br>"2040-2022<br>.527522.5275.                                                                                                    |
| I | The second second secon |
| I | WELLEYYCH*<br>TUE<br>TUE<br>TUE                                                                                                    |
| l |                                                                                                    |

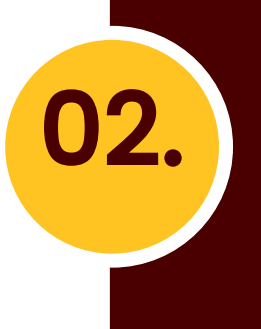

HALAMAN INI BERISI **DAFTAR ANGGOTA KELUARGA, BIODATA,** DAN DOKUMEN

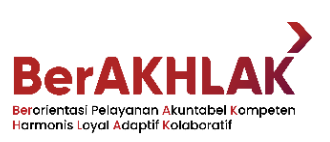

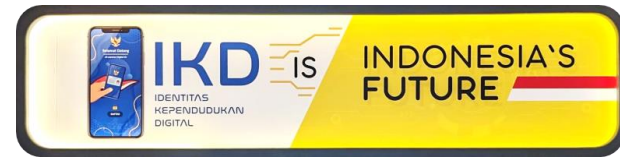

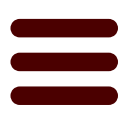

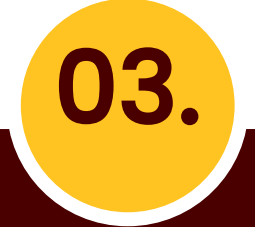

PADA HALAMAN DATA **KELUARGA, USER DAPAT MELIHAT DOKUMEN AKTA KELAHIRAN DAN KIA** 

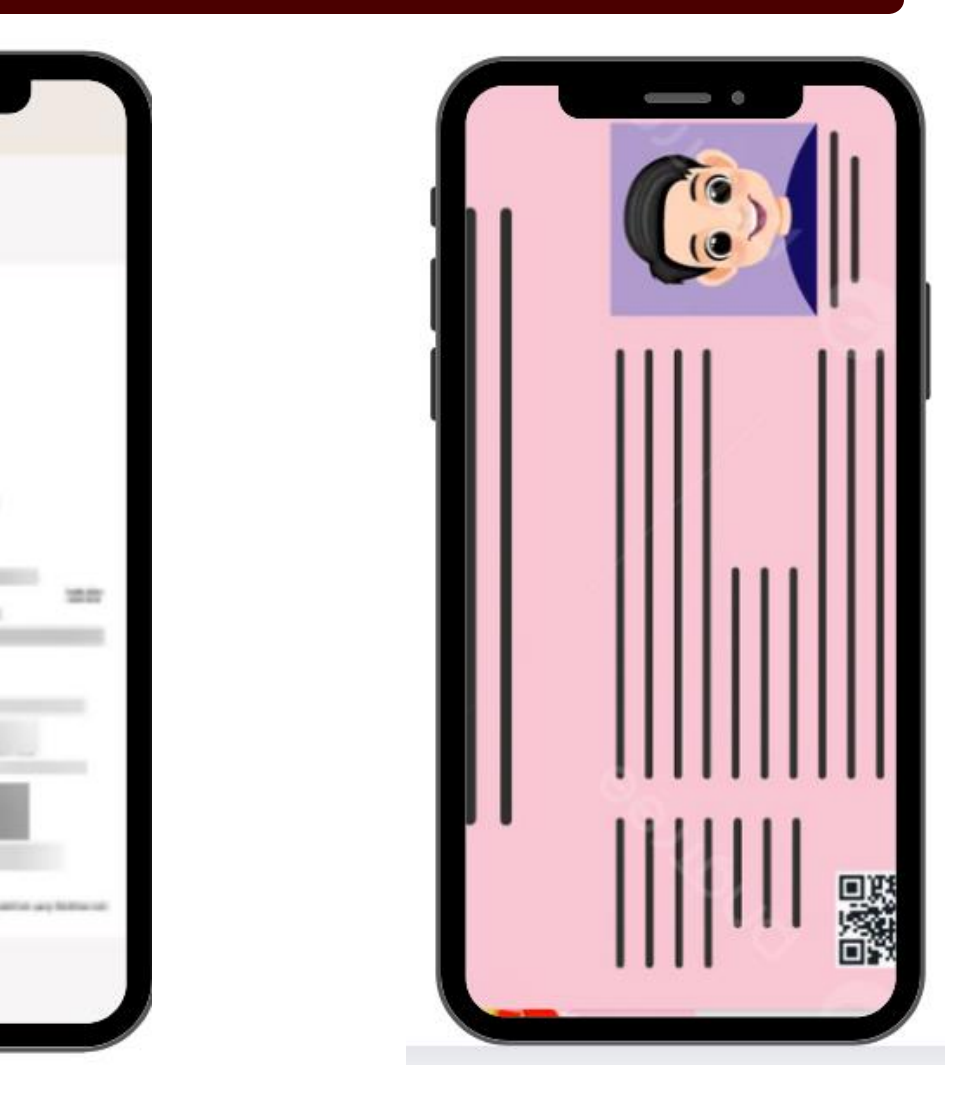

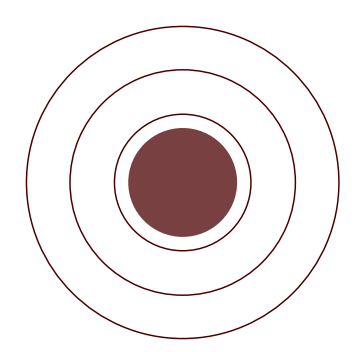

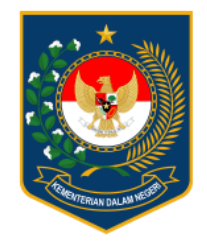

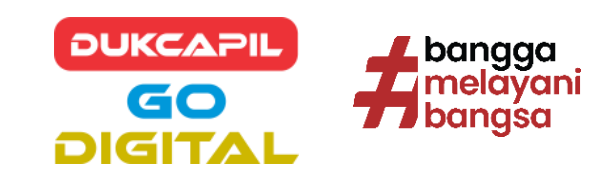

## MODUL BERANDA DOKUMENKU

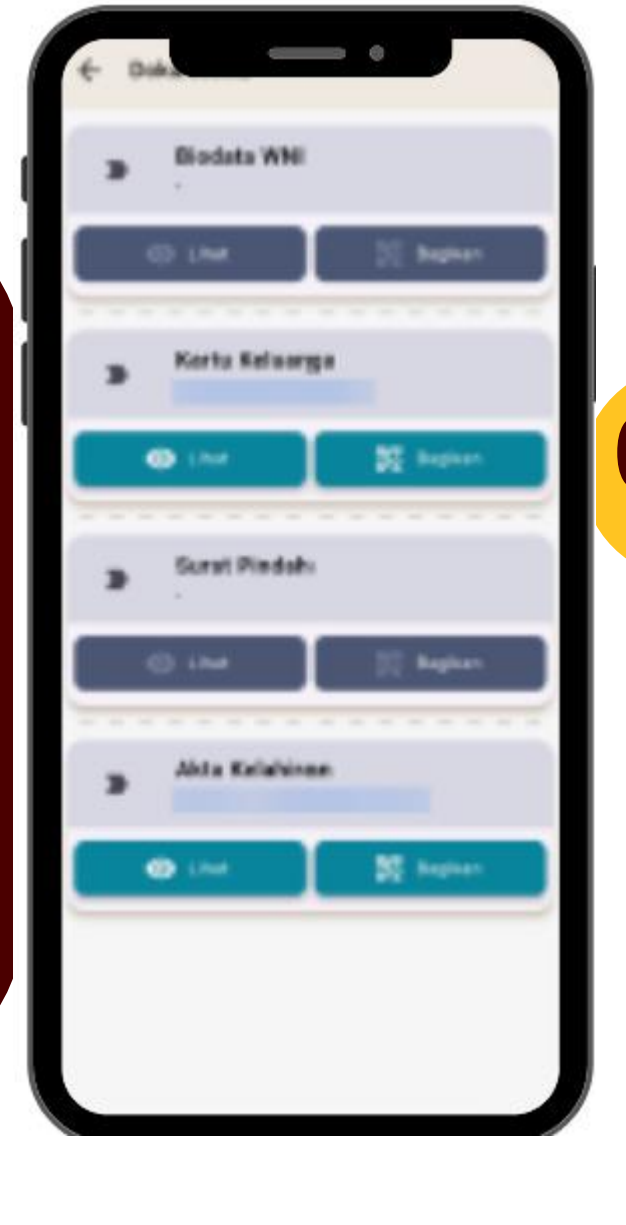

## 04. NENAMPILKAN 4 DOKUMEN, YAITU 1. BIODATA WNI 2. KARTU KELUARGA 3. SURAT PINDAH 4. AKTA KELAHIRAN

| 140               | NanaLo            | ngkap                    | NK              | Jariti<br>Kalanan | Terr      | par Lativ  | Tanggat<br>Lafer | 4    | pria | Perddkar        |                     | Janis Pekerjaan        | Gotong<br>Deraf |
|-------------------|-------------------|--------------------------|-----------------|-------------------|-----------|------------|------------------|------|------|-----------------|---------------------|------------------------|-----------------|
| 1                 | 1000000           |                          |                 |                   | 2000      | 10         |                  | 1000 | 0.00 | 200000          | 30                  |                        | -               |
| 7455780           |                   |                          |                 |                   |           |            |                  |      |      |                 |                     |                        |                 |
|                   | Status            | Tanggal                  | Status Huburgan | -                 | _         | Oxing      | :<br>en Inigrasi | 5    |      | Nat             | a Grang 1           | 1a                     |                 |
| No                | Perkawitan        | Perkaninan<br>Percetaian | Calam Keluarga  | George            | anagaraan | No. Parpor | No.K/            | 94P  |      | Ayah            |                     | bu                     |                 |
| 1 2 3 4 5 5 7 5 5 | 100               | 200<br>XXXXXXXX<br>      | 105             | 200               |           | - 14       |                  |      |      |                 |                     |                        |                 |
|                   | Oikeluerkan Tangg | e (05-8                  | 5.3023          | -                 |           | KEPA       | A KELUAR         | iA.  |      | NEPAL<br>PENCAT | A DINAS<br>ATAN SIP | KEPENDUCUKAN DAN<br>TL |                 |
|                   |                   |                          |                 |                   |           |            |                  |      |      |                 | and the             |                        |                 |

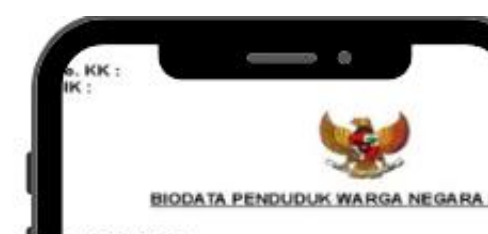

## ATA PERSONAL

|               | Nama Lengkap<br>Tempat Lahir<br>Tanggal Lahir<br>Jenis Kelamin<br>Gelongan Darah<br>Agama                                                                                                    |
|---------------|----------------------------------------------------------------------------------------------------|
|               | Pekeriaan                                                                                                    |
|               | Penyandang Cacat                                                                                                    |
| р.            | Status Perkawinan                                                                                                    |
| ۰.            | Status Hubungan Dalam Keluarga                                                                                                    |
| 2.            | NIK Ibu                                                                                                    |
| 8             | Nama Ibu                                                                                                    |
| 2             | NIIS Ayan                                                                                                    |
| 2             | Nama Ayan                                                                                                    |
| 2             | Alamat Sebelumnya                                                                                                    |
| 1             | Mamoc Sekarang                                                                                                    |
| A             | TA KEPEMILIKAN DOKUMEN                                                                                                    |
| 0.001.001.005 | Nomor Kartu Keluarga (No. KK)<br>Nomor Paspor<br>Tanggal Berakhir Paspor<br>Nomor Akta/Surat Kenal Lahir<br>Nomor Akta Perkawinan/Buku Nika<br>Tanggal Perkawinan<br>Nomor Akta Perceraian/Surat Cera<br>Tanggal Perceraian |
|               | Yang Bersangkutan                                                                                                    |
|               |                                                                                                    |
|               |                                                                                                    |

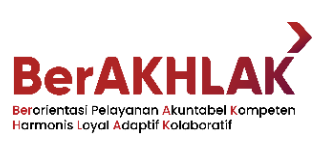

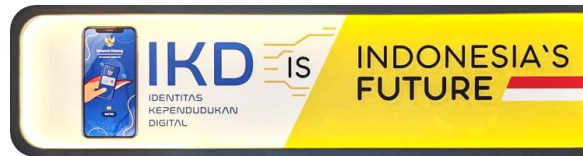

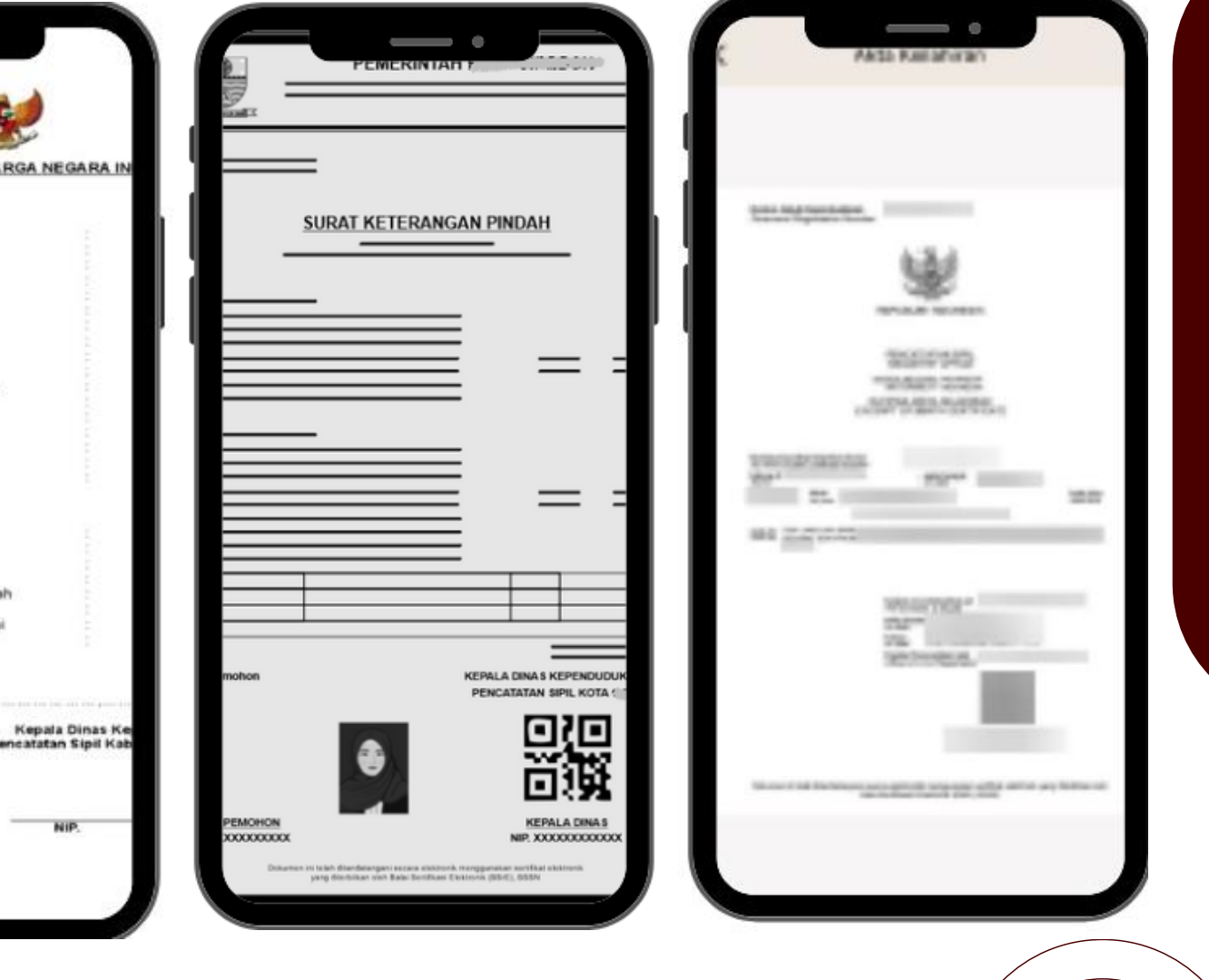

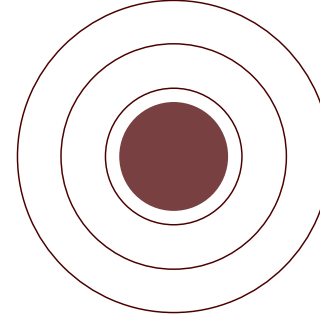

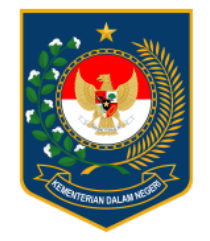

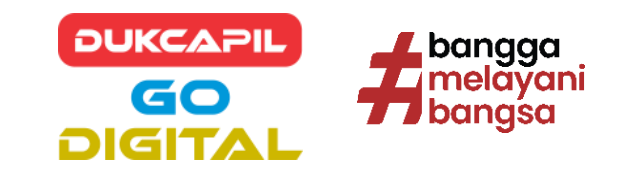

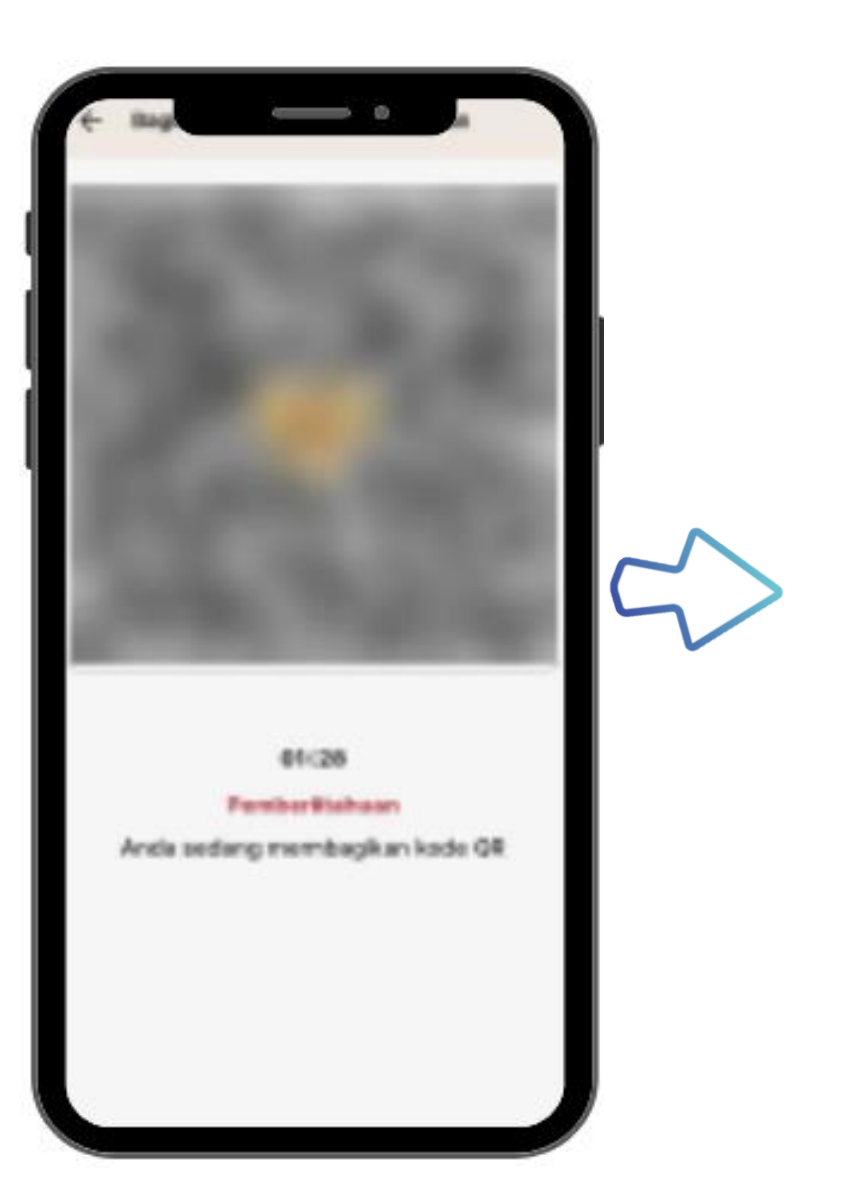

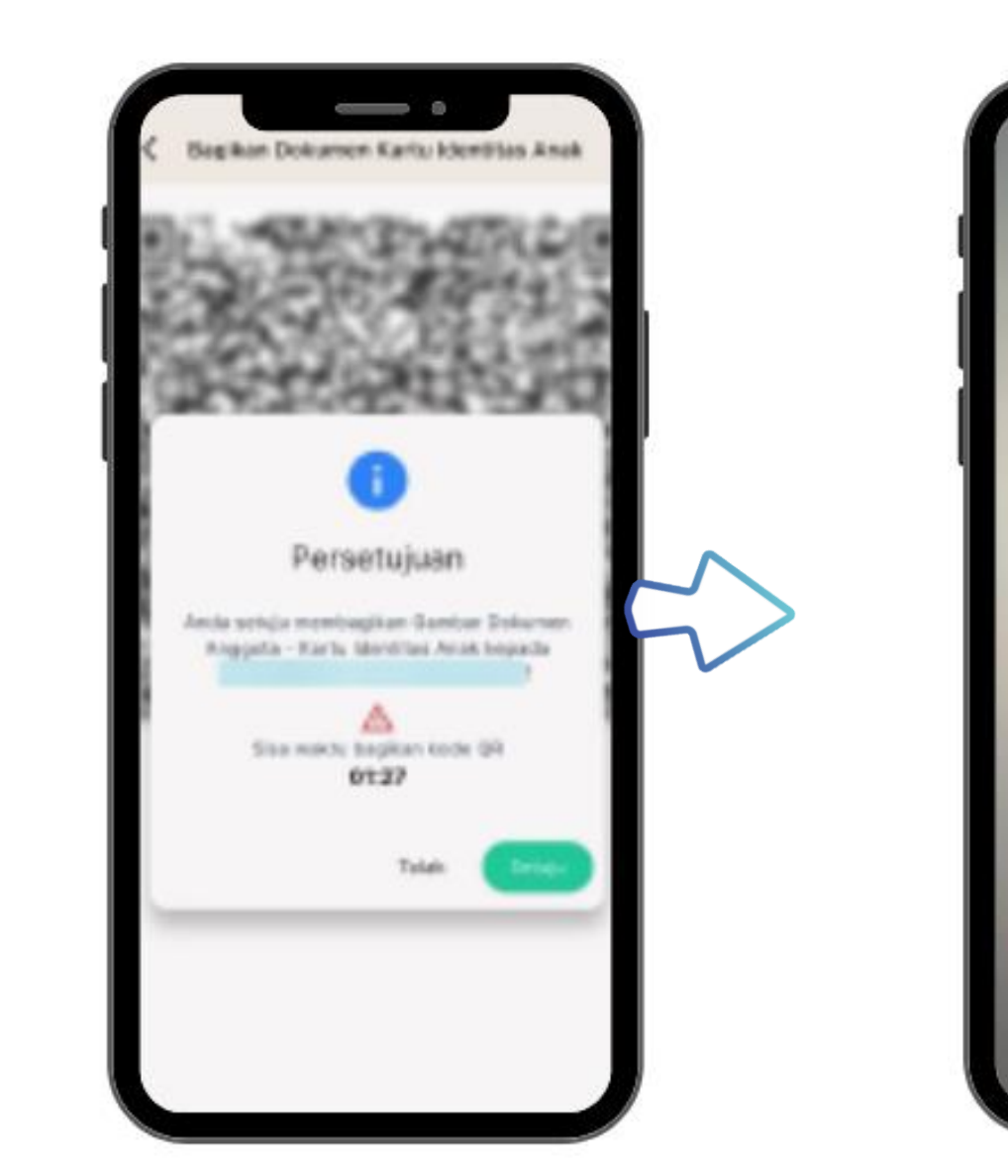

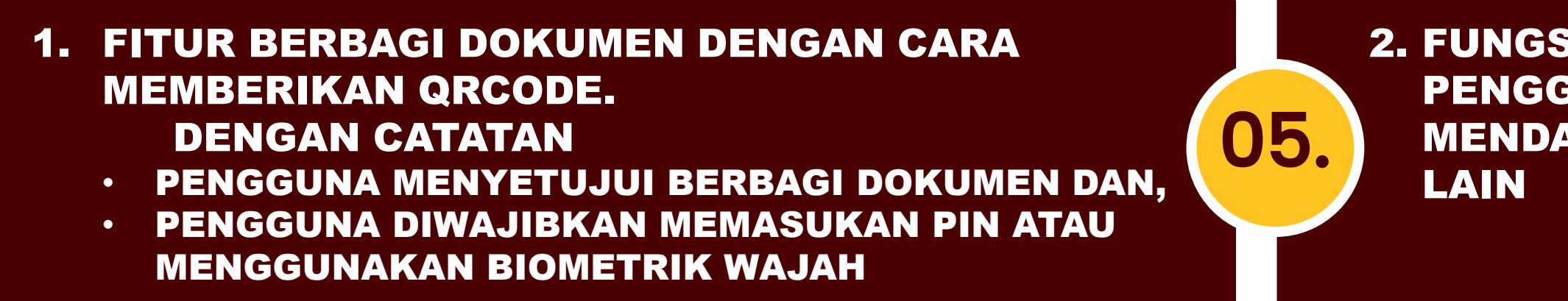

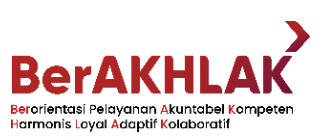

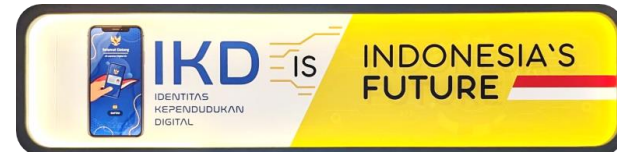

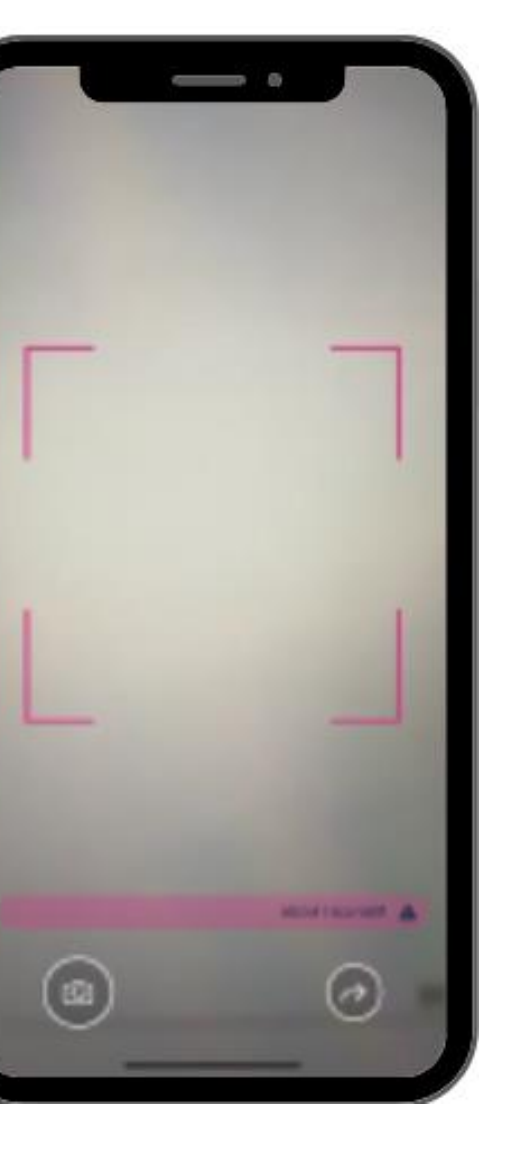

2. FUNGSI PINDAI, MEMBACA QRCODE PENGGUNA IKD LAIN UNTUK MENDAPATKAN DOKUMEN PENGGUNA

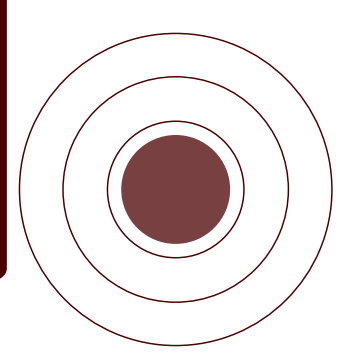

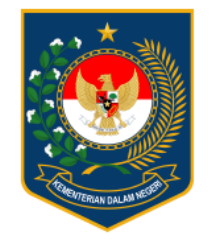

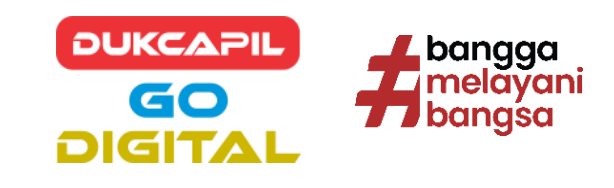

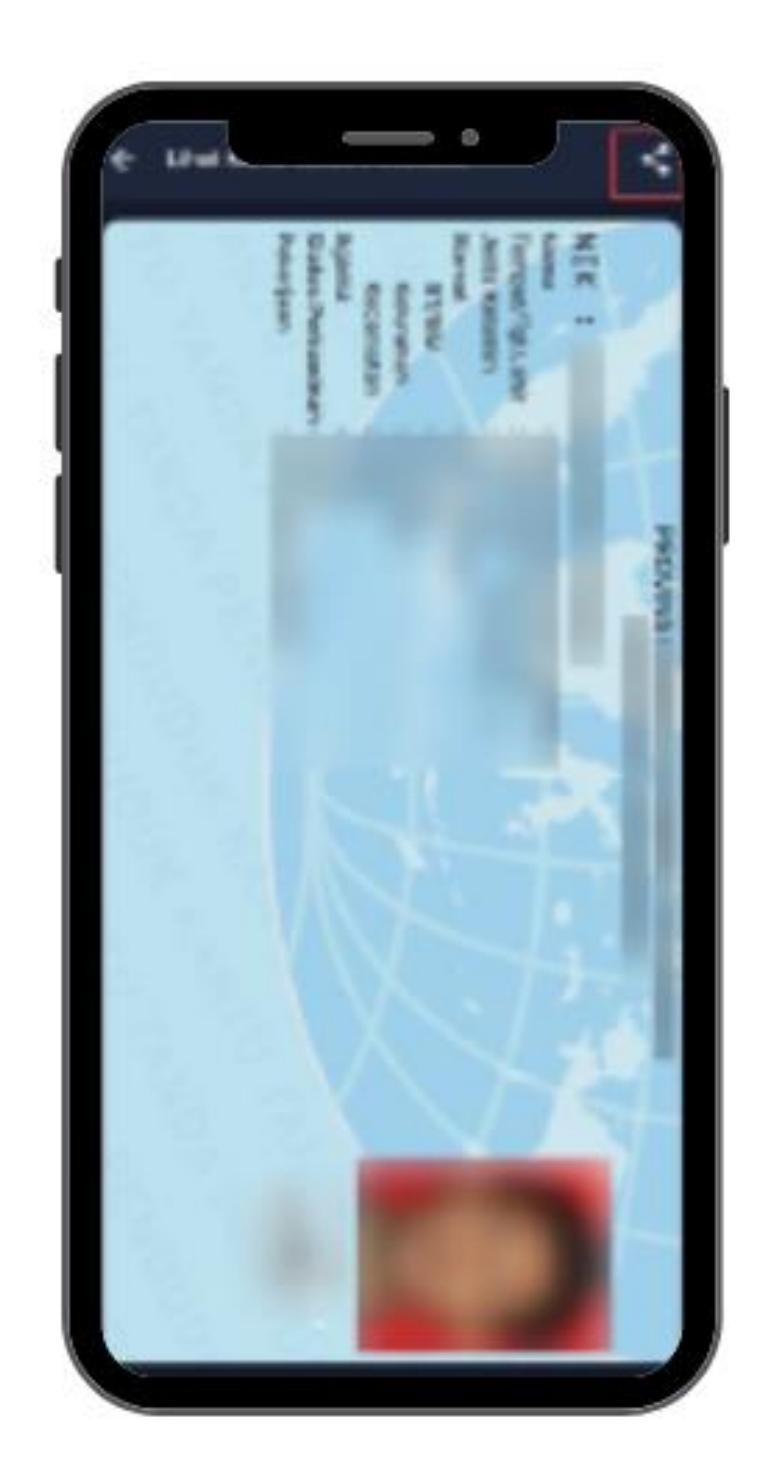

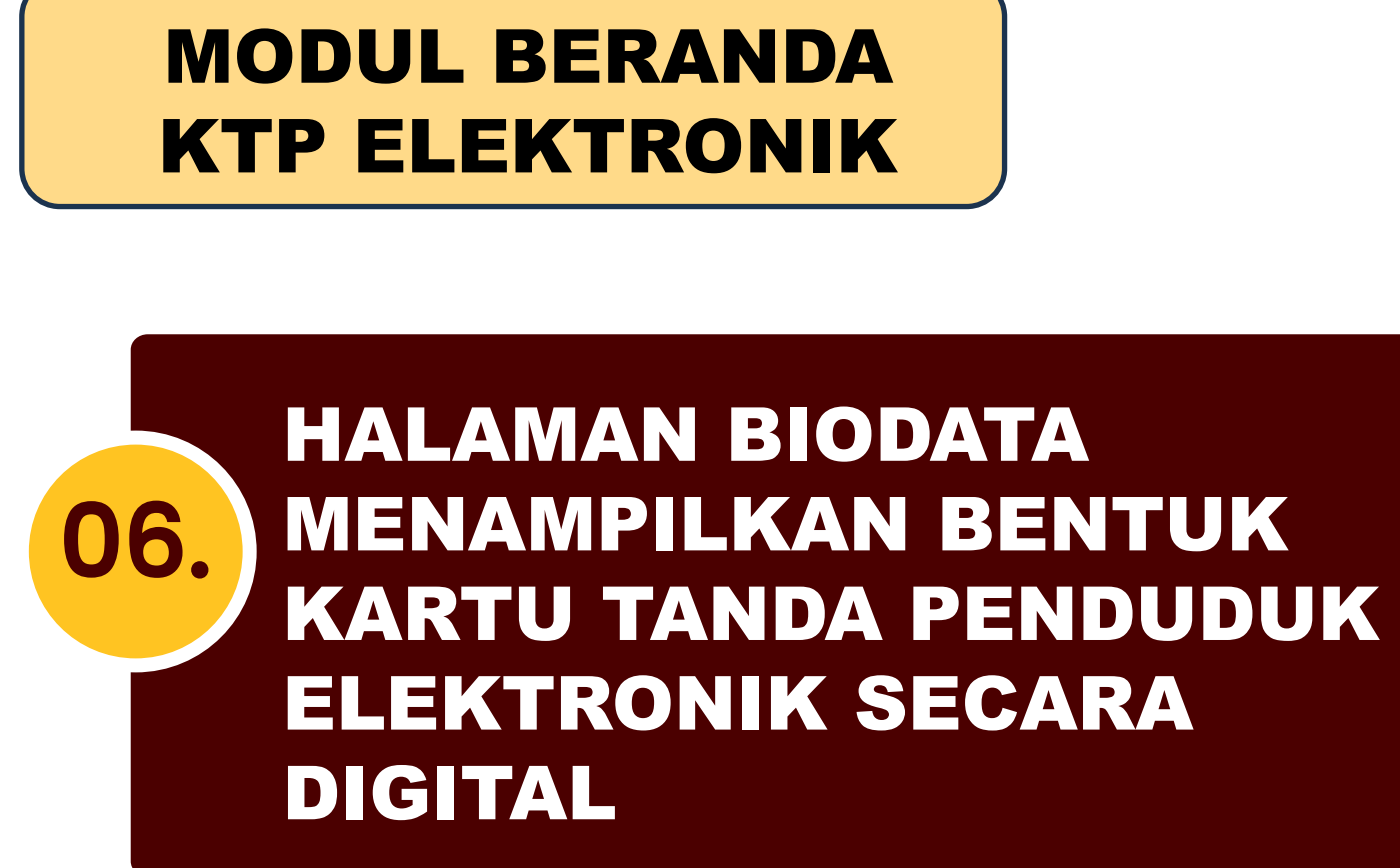

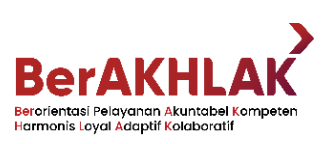

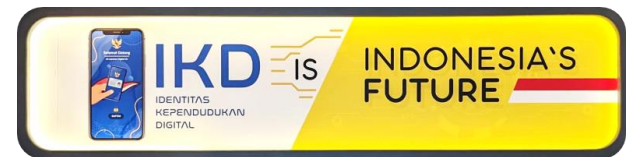

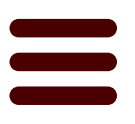

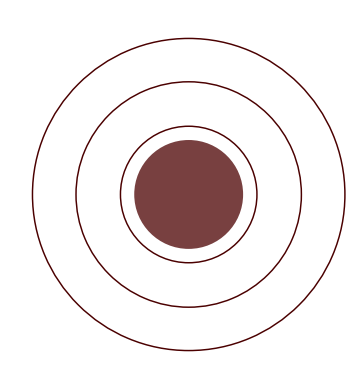

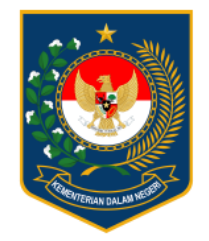

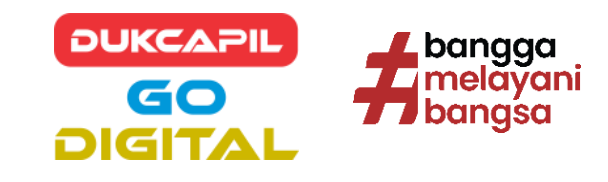

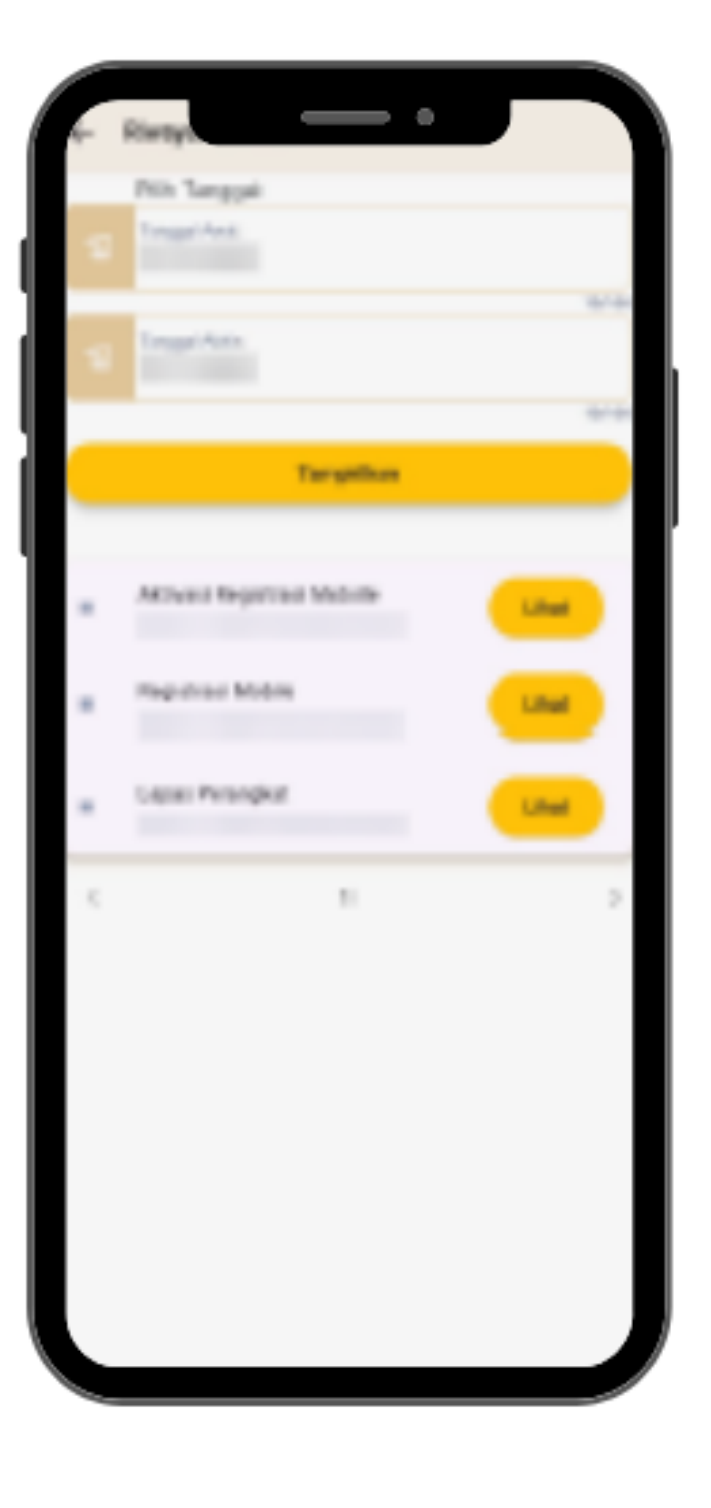

## MODUL BERANDA HISTORY AKTIVASI

# MENAMPILKAN HISTORY AKTIVITAS DAN DETAIL AKTIVITAS

07.

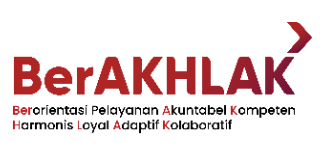

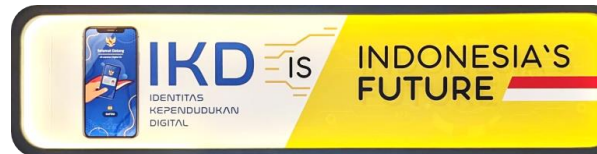

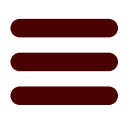

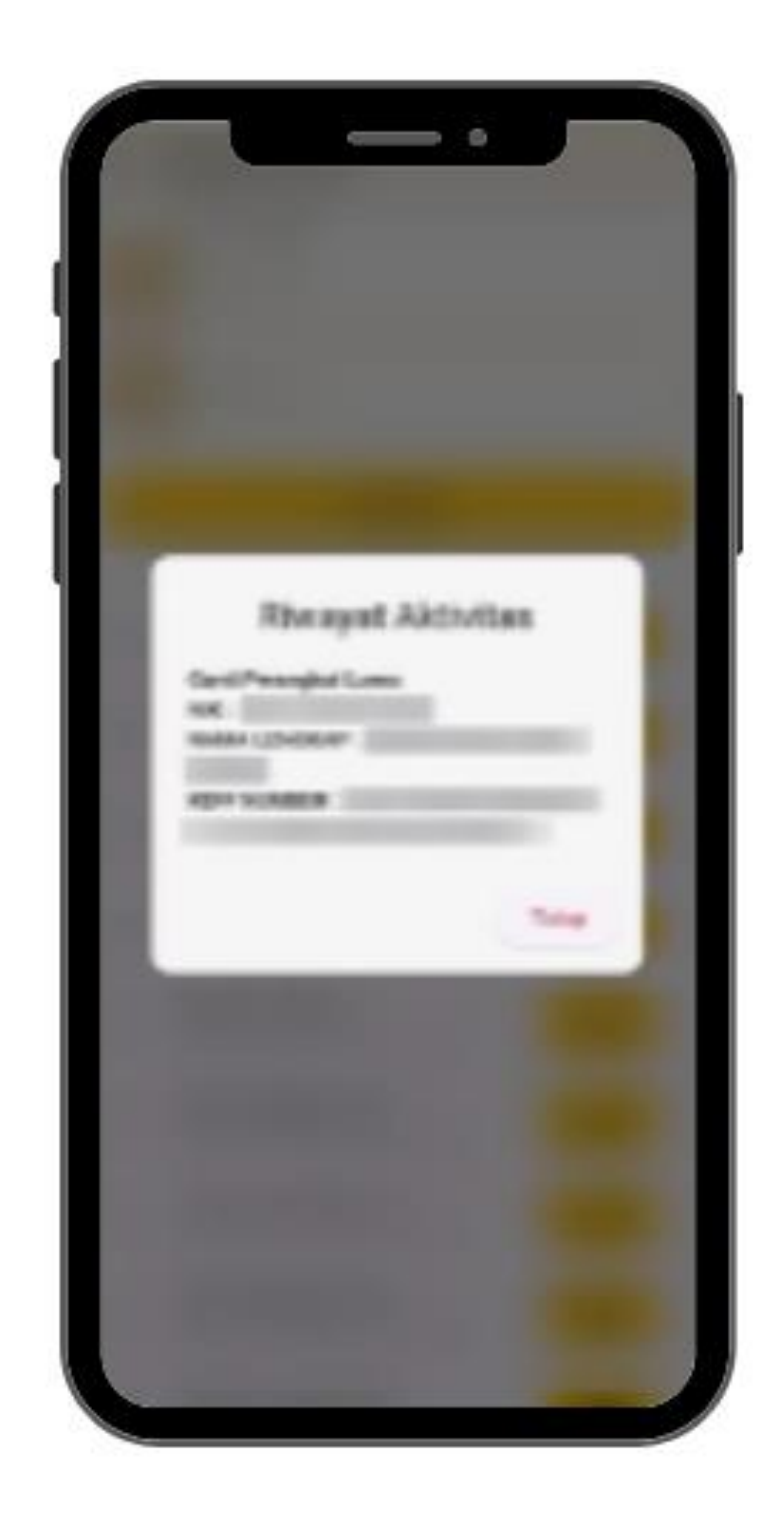

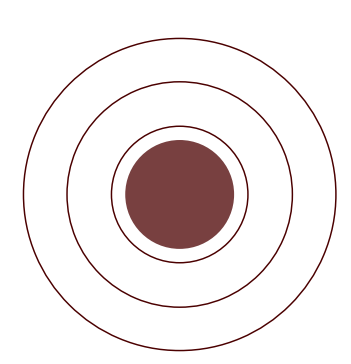

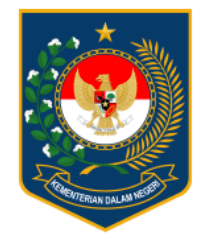

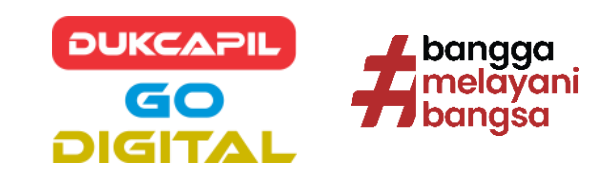

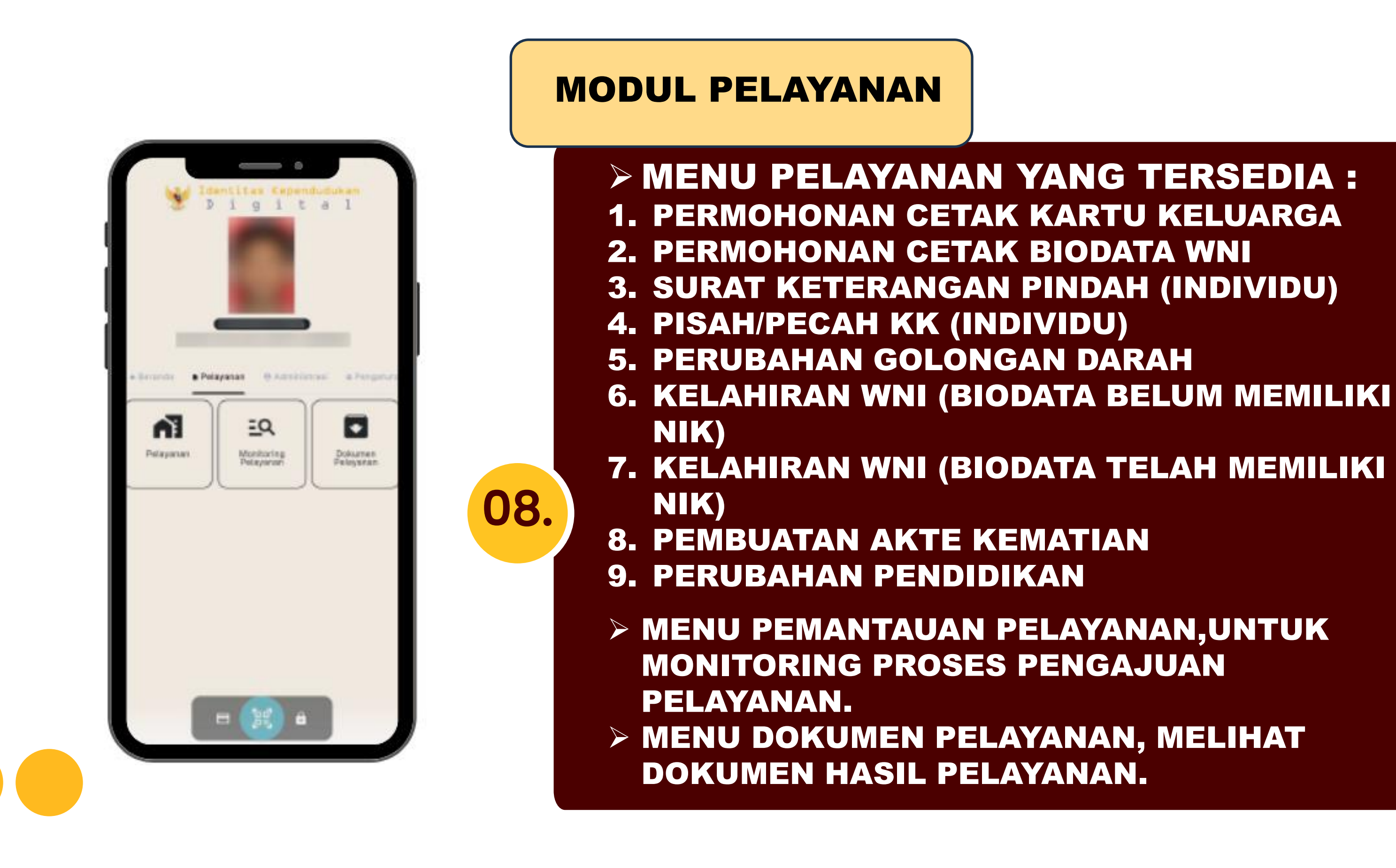

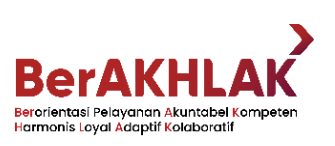

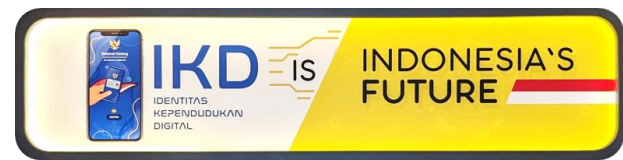

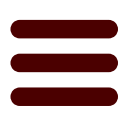

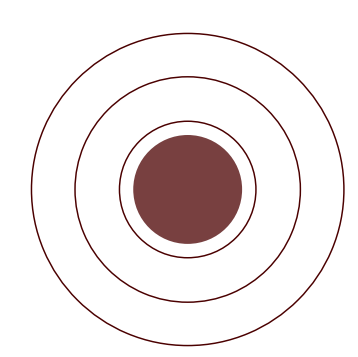

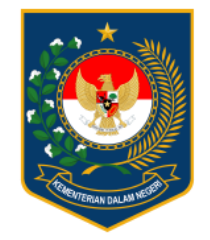

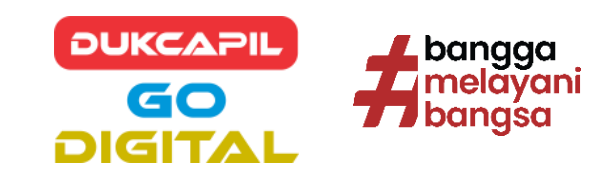

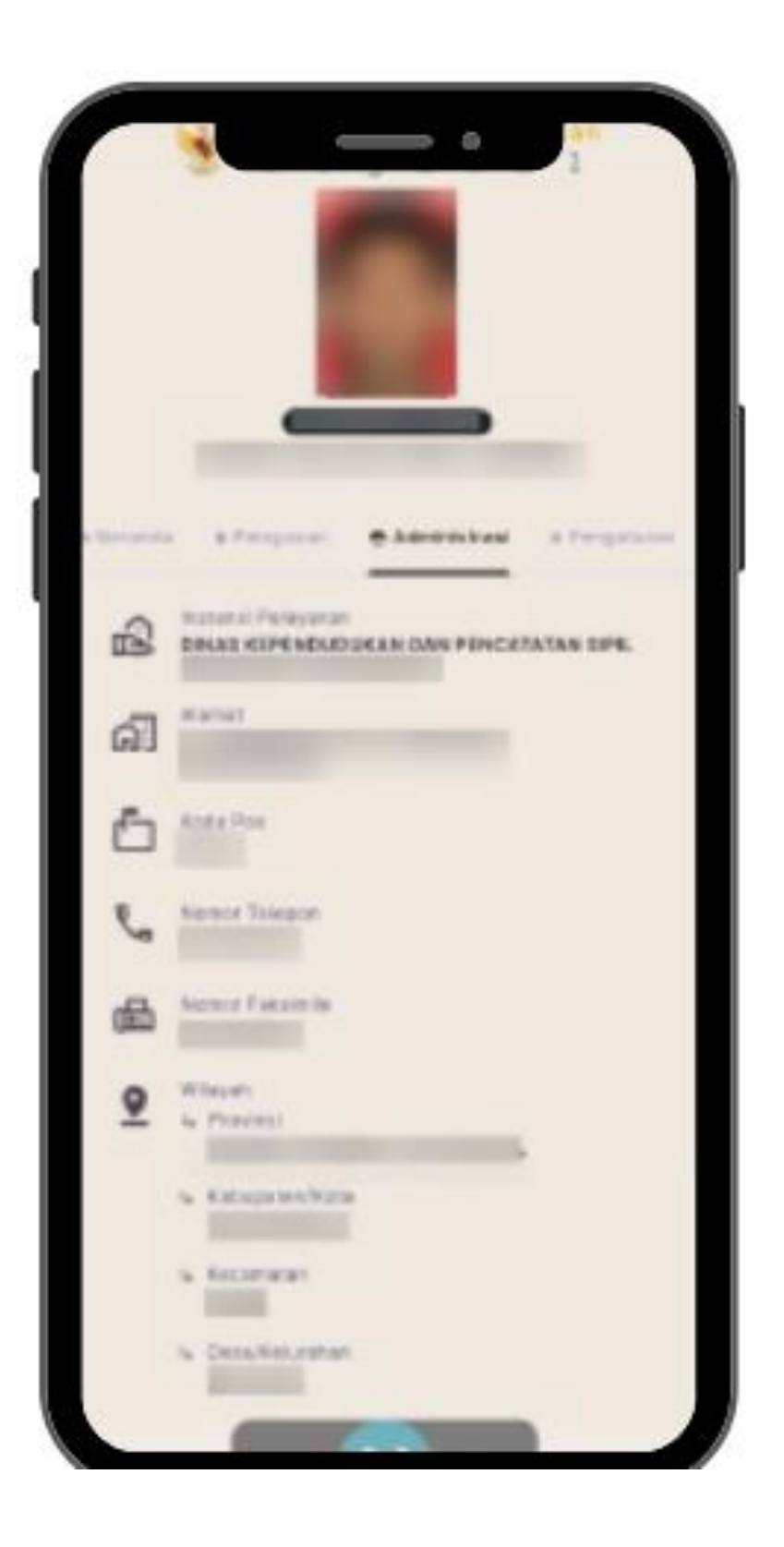

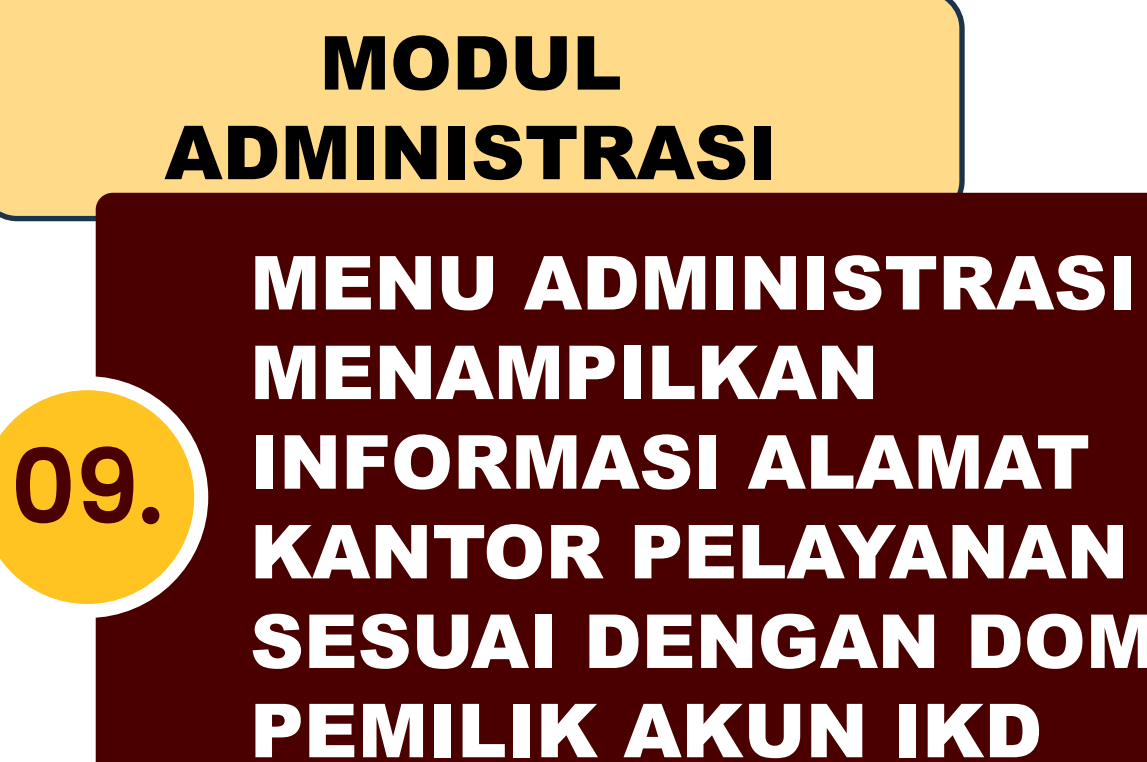

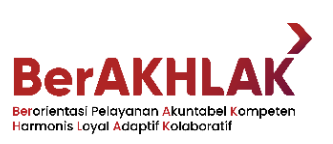

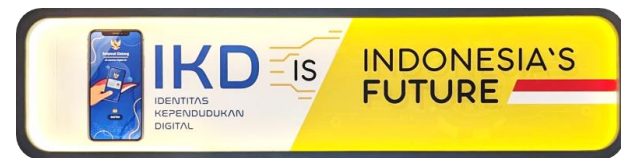

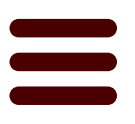

# **SESUAI DENGAN DOMISILI**

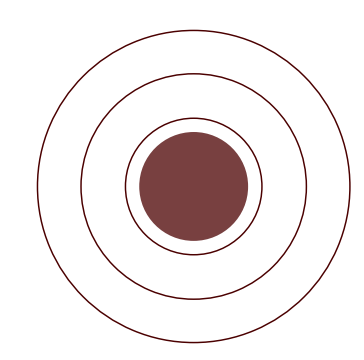

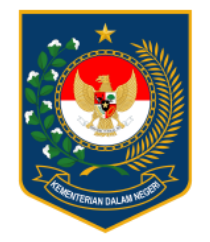

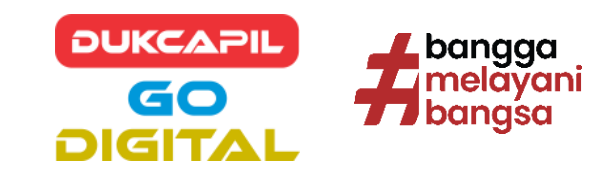

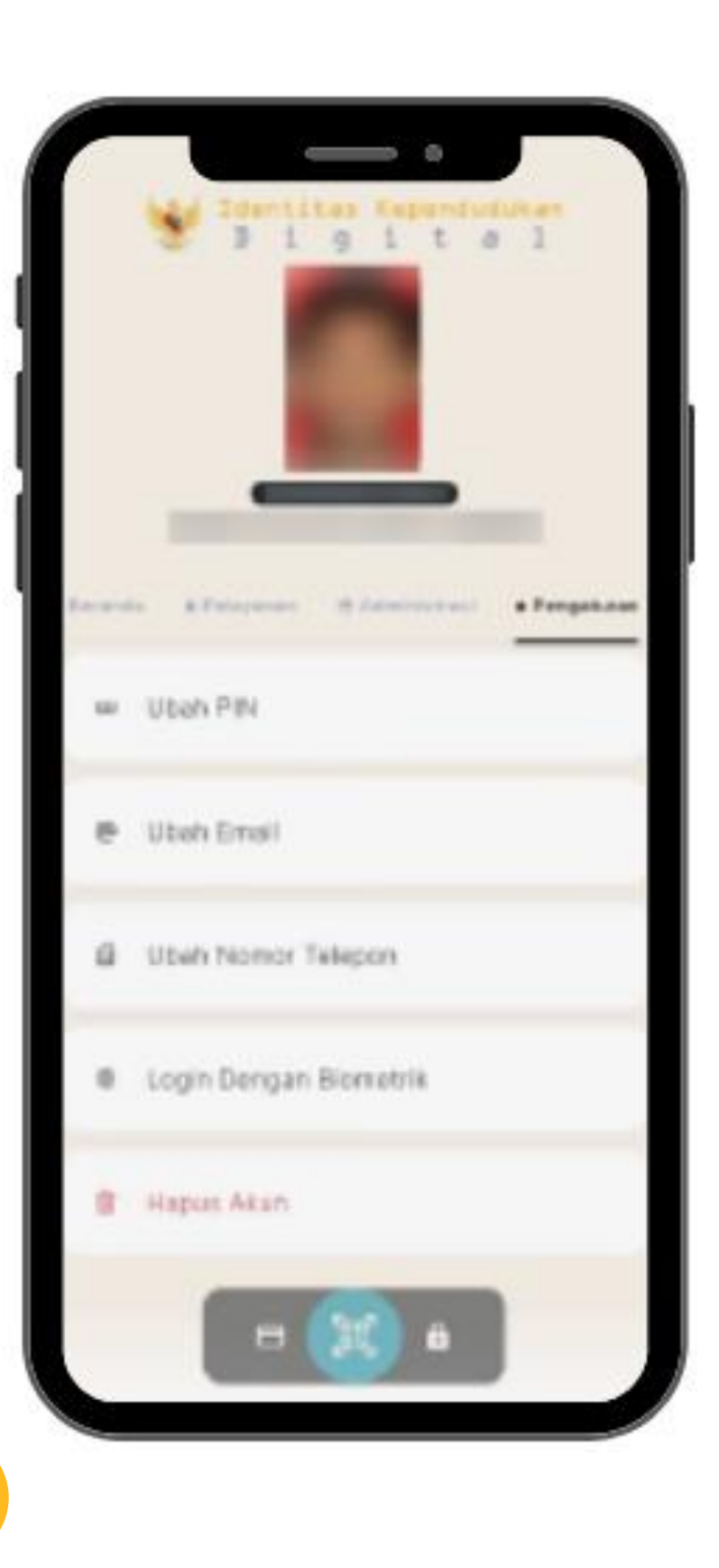

## MODUL PENGATURAN

## MENU PENGATURAN TERDIRI DARI :

**1. UBAH PIN** 

10.

- 2. UBAH EMAIL
- **3. UBAH NOMOR TELEPON**
- 4. LOGIN DENGAN BIOMETRIC5. HAPUS AKUN

PENGATURAN UNTUK MENGAKTIFKAN FITUR LOGIN DENGAN MENGGUNAKAN BIOMETRIK (SIDIK JARI/WAJAH). DENGAN CATATAN, DEVICE MEMILIKI FITUR SENSOR BIOMETRIK.

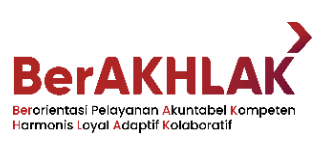

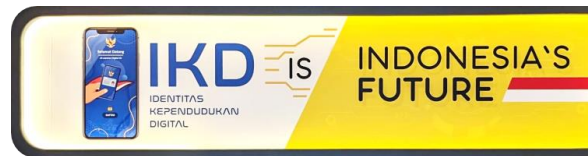

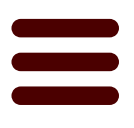

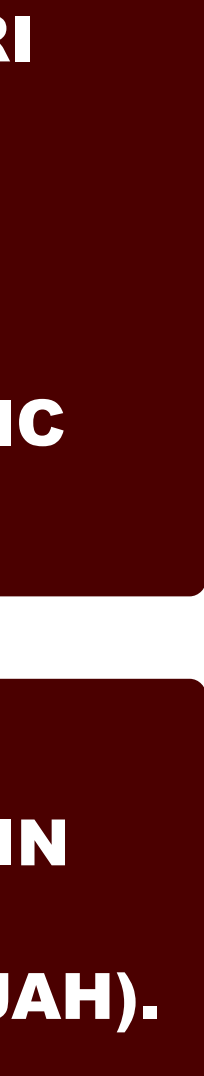

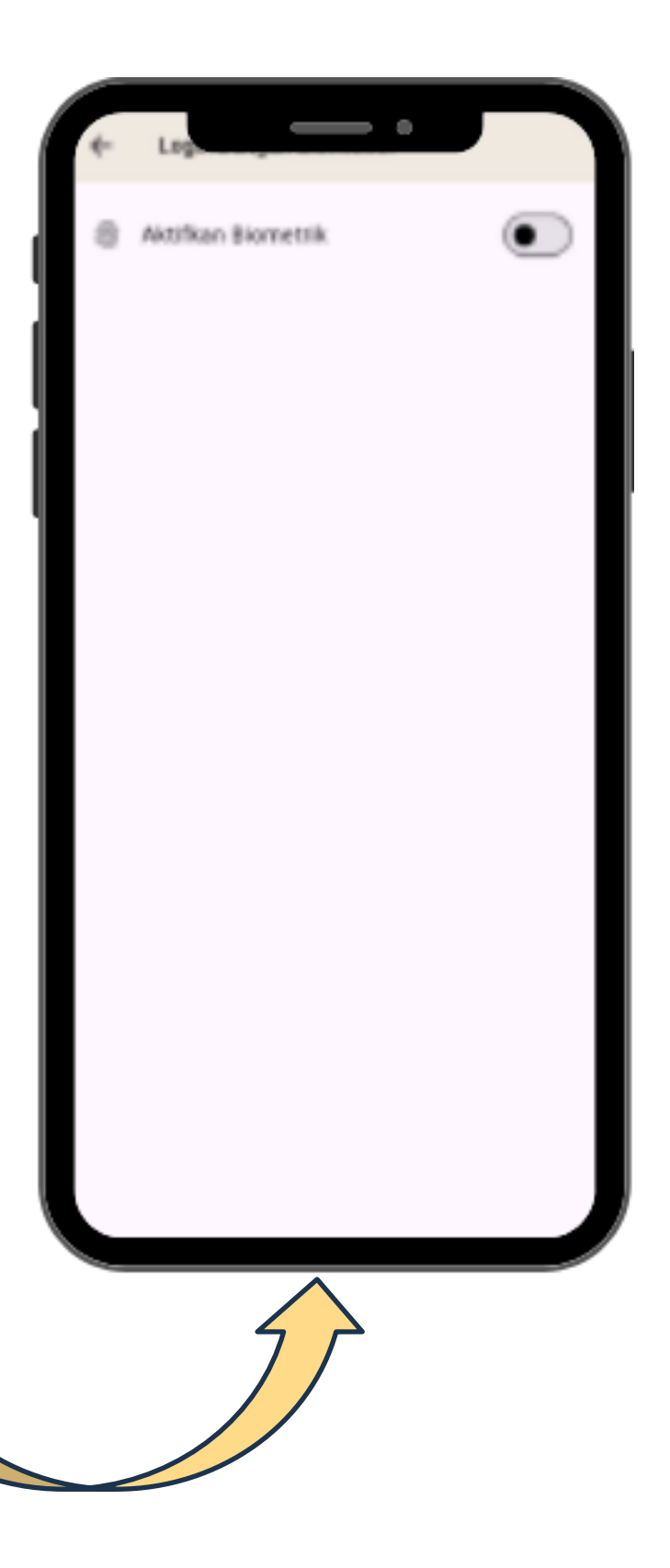

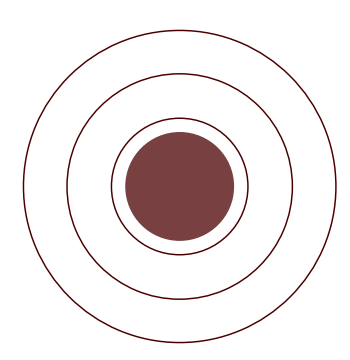

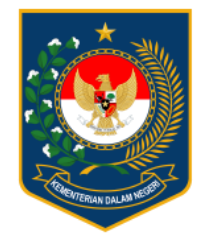

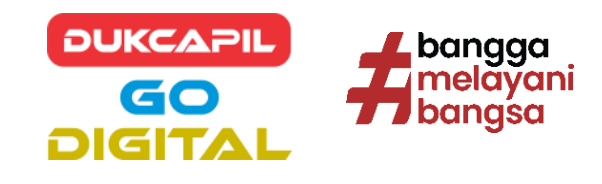

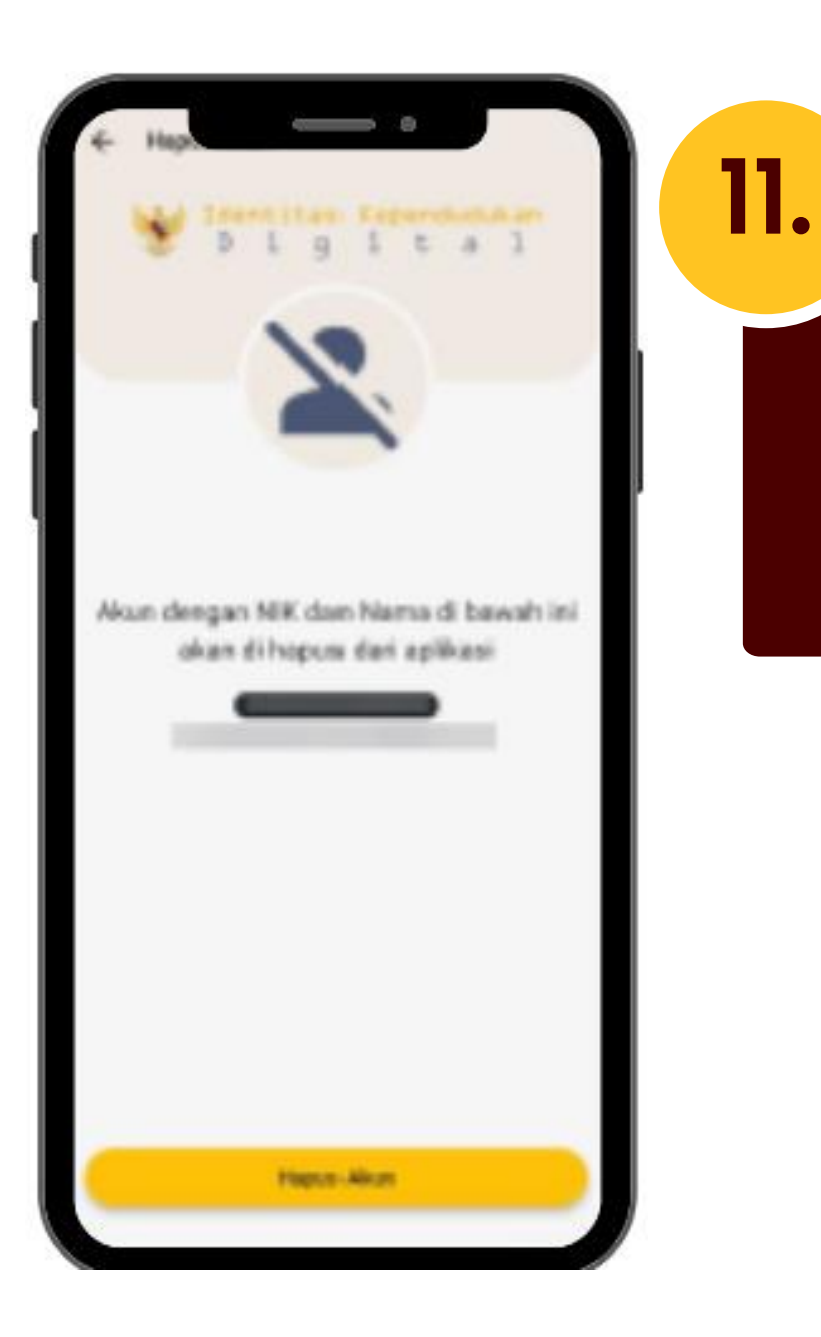

## MODUL PENGATURAN

UNTUK MENGHAPUS AKUN IKD, PILIH MENU HAPUS AKUN, MASUKKAN PIN, DAN **KONFIRMASI PENGHAPUSAN AKUN IKD.** 

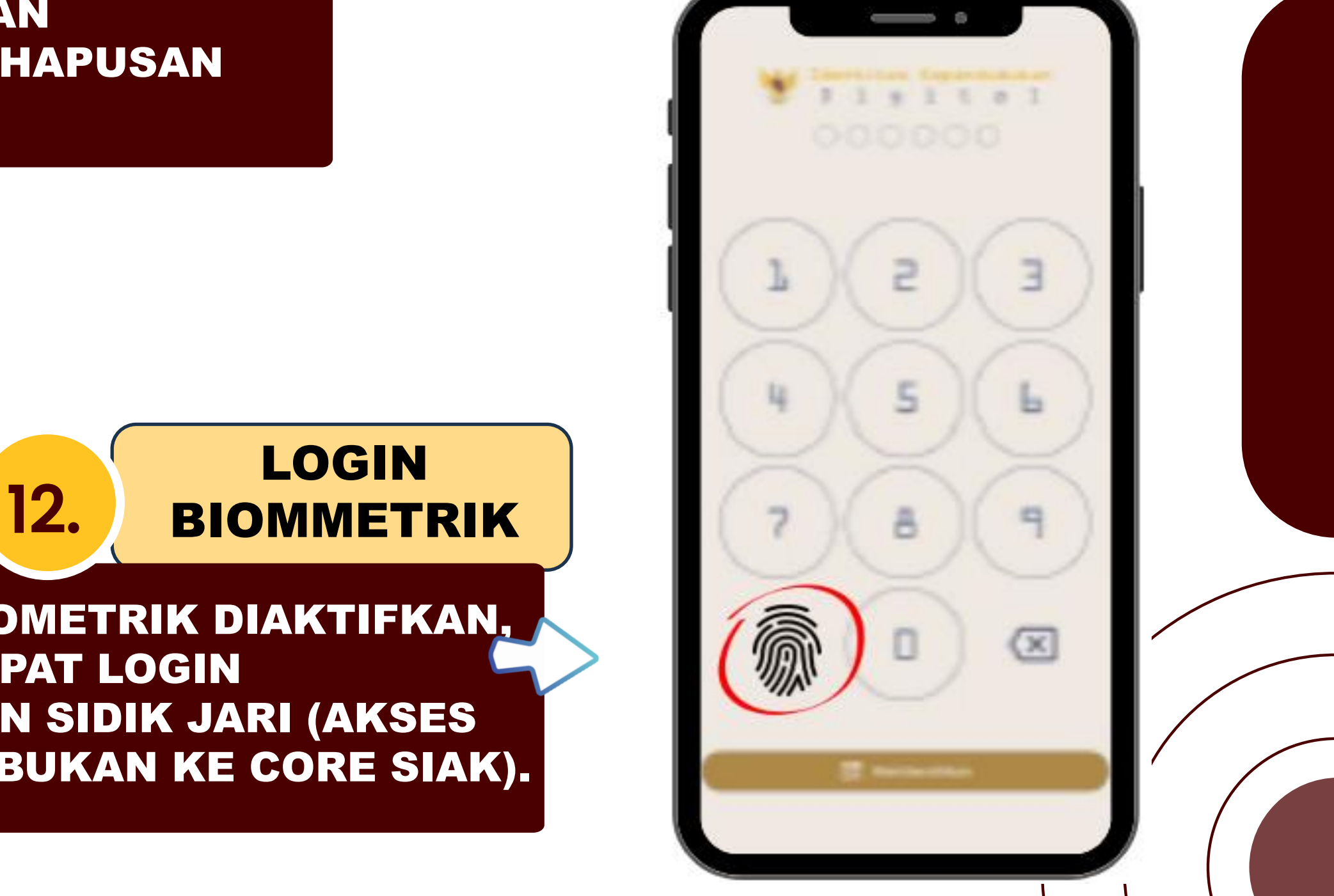

## JIKA FITUR BIOMETRIK DIAKTIFKAN, **PENGGUNA DAPAT LOGIN MENGGUNAKAN SIDIK JARI (AKSES** PADA DEVICE, BUKAN KE CORE SIAK).

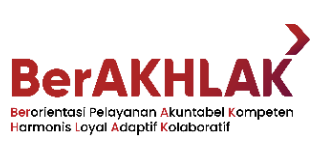

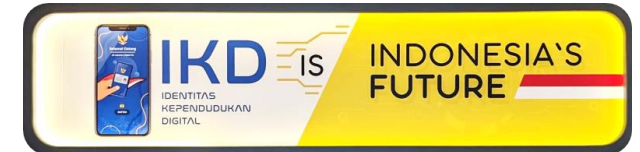

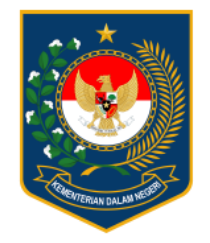

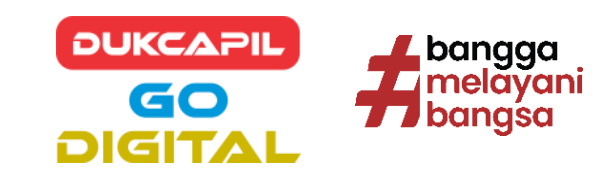

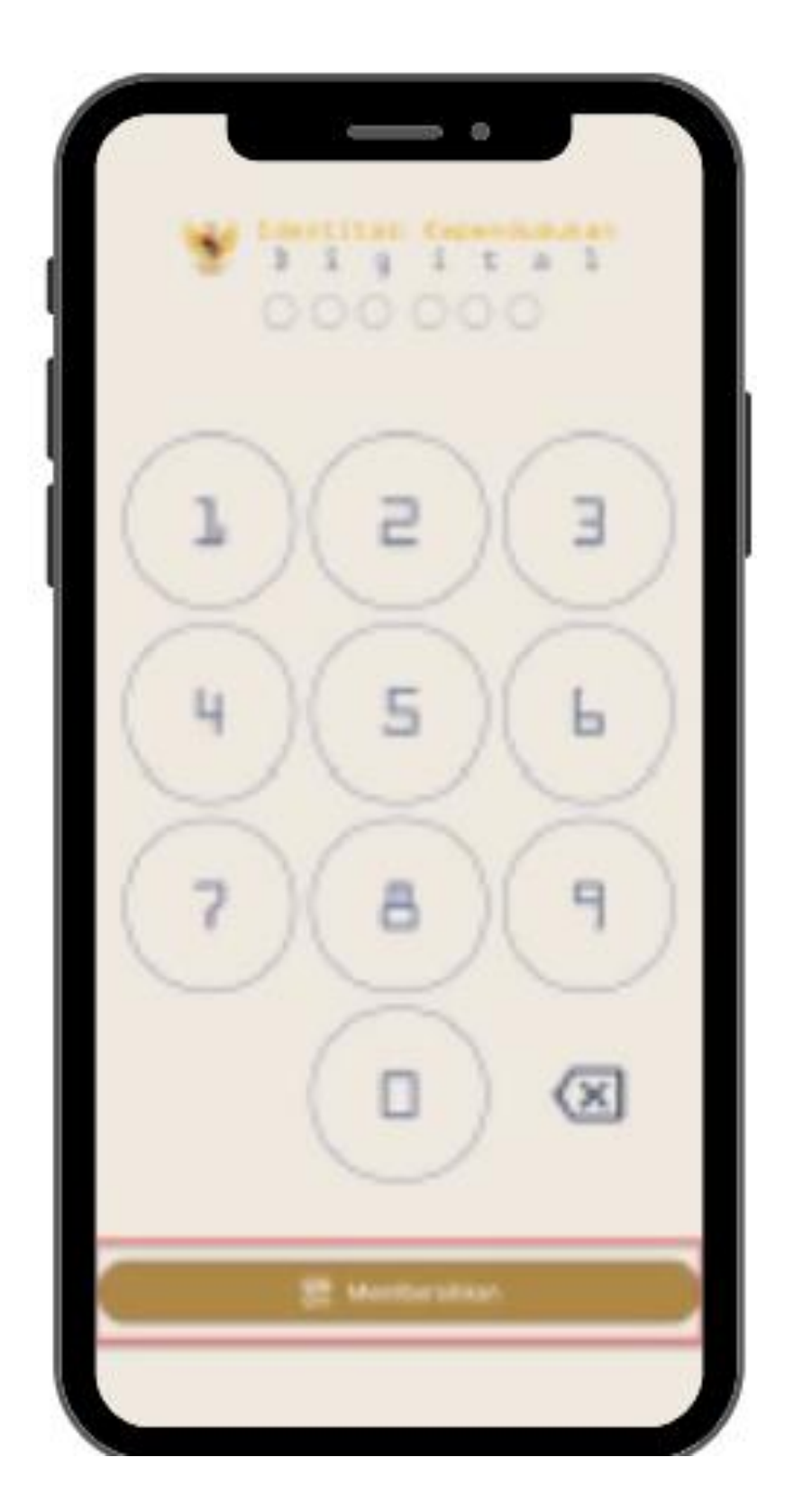

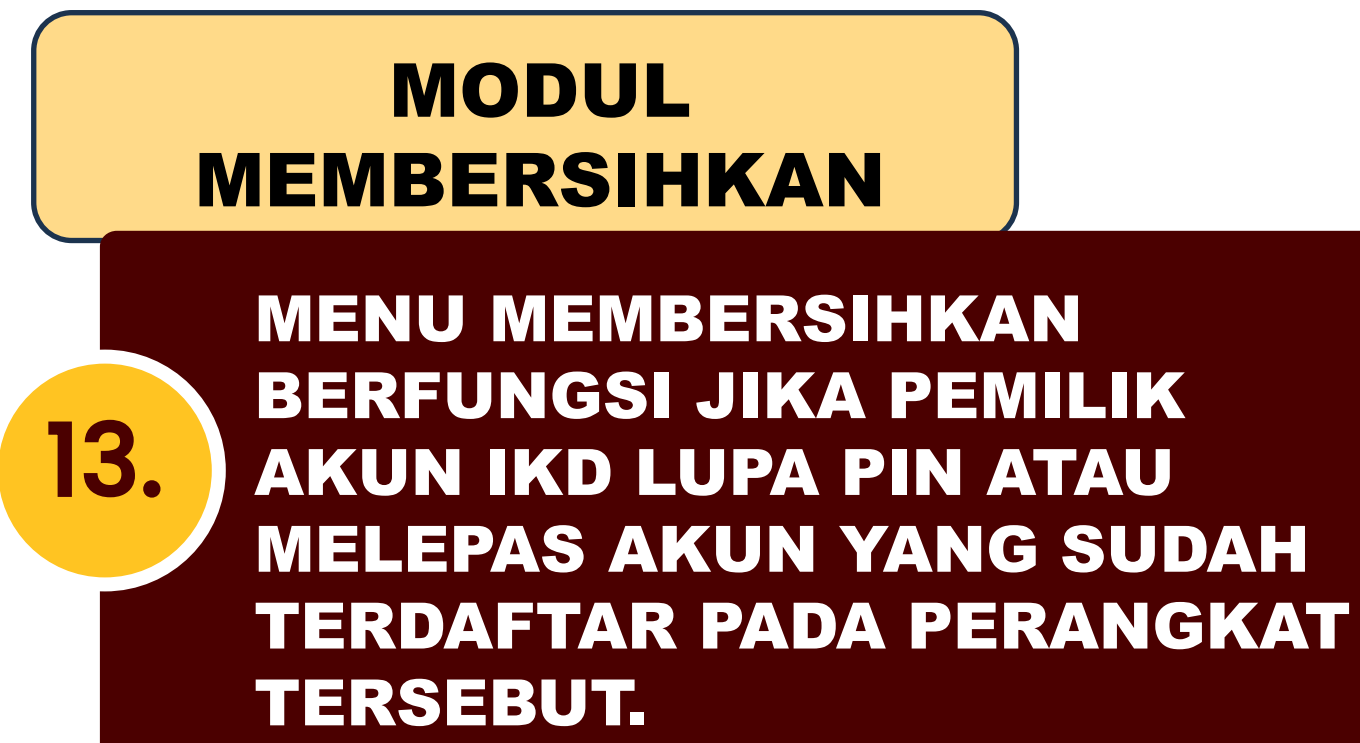

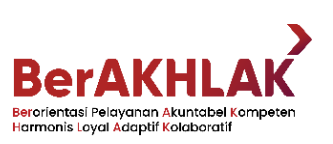

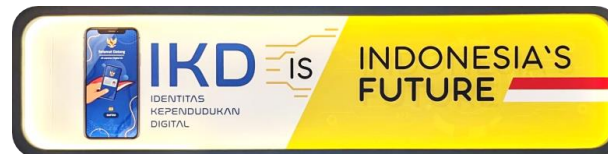

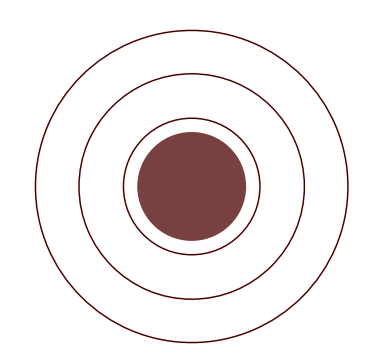